### Michigan Department of Education

### **Creation and Submission of CSI Plans and Partnership Reports**

### **Technical Assistance Guide**

The Every Student Succeeds Act (ESSA) requires that districts with schools identified for Comprehensive Support and Improvement (CSI) develop and implement, in partnership with stakeholders (including principals and other school leaders, teachers, and parents), a school-level improvement plan to improve student outcomes. To minimize the planning and reporting burden on districts with schools identified for CSI, MDE has established a process by which districts can integrate ESSA CSI plan requirements into the existing continuous improvement planning process within the Michigan Integrated Continuous Improvement Process (MICIP) platform. This document provides districts with guidance on how to create CSI Plan Reports and Partnership Reports in MICIP and submit them to MDE in GEMS/MARS.

### Table of Contents

### **Non-Partnership Districts** Log-in to MICIP Creating single building CSI Plan Report(s). Technical Assistance for GEMS/MARS submission of completed CSI Plan Report(s) Partnership Districts with exactly one school identified for CSI Page 15 Log-in to MICIP Creating a combination single building CSI Plan Report and Partnership Agreement Report Technical Assistance for GEMS/MARS submission of single building CSI Plan Report and the

Partnership Agreement Report

### Partnership Districts with more than one school identified for CSI

- Log-in to MICIP
- Creating single building CSI Plan Reports
- Creating the Partnership Agreement Report
- Technical Assistance for GEMS/MARS submission of single building CSI Plan Reports and the Partnership Agreement Report

Page 29

Page 2

### **Non-Partnership Districts**

### Log-in to MICIP

For more detailed instruction on logging in, please reference pages 7 and 8 of the <u>MICIP Platform Guide</u> - <u>September 2022 (michigan.gov)</u> For additional MICIP support please contact MICIP mailbox <u>mde-</u> <u>micip@michigan.gov</u>

| t.micip.org/login                                                   | <u>ف</u>                                                                     |
|---------------------------------------------------------------------|------------------------------------------------------------------------------|
| , MDE - Michigan De 🔇 Sign In 🔢 How to Comply wit                   |                                                                              |
| B                                                                   |                                                                              |
| P. C. C. C. C. C. C. C. C. C. C. C. C. C.                           |                                                                              |
|                                                                     |                                                                              |
| Login                                                               |                                                                              |
|                                                                     |                                                                              |
| MILogin                                                             | MiLaunchPad                                                                  |
| State of Michigan Employees log in to the MICIP platform using your | District (LEA, PSA, ISD) Users log in to the MICIP platform using your local |
| MILogin information, select "Login with MILogin".                   | district login information, select "Login with MiLaunchPad".                 |
| Login with MILogin                                                  | Login with MiLaunchPad                                                       |
|                                                                     | MiLaunchPad                                                                  |
|                                                                     |                                                                              |
|                                                                     |                                                                              |
|                                                                     |                                                                              |
|                                                                     |                                                                              |
|                                                                     |                                                                              |
|                                                                     |                                                                              |
|                                                                     |                                                                              |

| Sign In        | × +                                  |                                       |                           |                                 |                            |                      | ~    | -   |
|----------------|--------------------------------------|---------------------------------------|---------------------------|---------------------------------|----------------------------|----------------------|------|-----|
| → C (          | adfs.oaisd.org/adfs/ls/?wa=wsignin1. | 8kwtrealm=http%3a%2f%2fadfs.midatahub | o.org%2fadfs%2fservices%2 | trust&wctx=efb081ea-f074-4522-9 | 24c-5234a91ed6228cdlient-n | iquest-id=8f 🗣       | 6 \$ | * [ |
| LEM   LEM Home | nute - Michigan De 🕑 sign in         | How to Comply Wit                     |                           |                                 |                            |                      |      |     |
|                |                                      |                                       |                           |                                 | OAITC                      |                      |      |     |
|                |                                      |                                       |                           |                                 | Sign in with your o        | rganizational accour | nt   |     |
|                |                                      |                                       |                           |                                 |                            |                      |      |     |
|                |                                      |                                       |                           |                                 | Sign in                    | C:                   |      |     |
|                |                                      |                                       |                           |                                 |                            |                      |      |     |
|                |                                      |                                       |                           |                                 |                            |                      |      |     |
|                | (0)                                  |                                       |                           |                                 |                            |                      |      |     |
|                |                                      |                                       |                           |                                 |                            |                      |      |     |

### Creating a single building CSI Plan Report

**1. Build the CSI Plan Report.** On the MICIP Dashboard select the 'Report Icon' in the upper right of the screen, which will take you to the Report Builder. For more detailed information reference the section for building reports beginning on page 33 of the <u>MICIP Platform Guide - September 2022 (michigan.gov)</u>.

|                    | × +                                                                                                    |
|--------------------|----------------------------------------------------------------------------------------------------|
| ← → C m u          | at.micip.org/dashboard                                                                                                    |
| 😤 EEM   EEM Home 🗧 | 🖔 MDE - Michigan De 📀 Sign In 🔢 How to Comply wit                                                                                              |
|                    | Public Schools DISCOVER V PLAN V IMPLEMENT REPORT                                                                                              |
|                    | MICIP Dashboard All Active Buildings ~                                                                                                    |
|                    | My Portfolio - Active Goals                                                                                                    |
|                    | + 10 Strategies, 20 activities each Contains 10 Strategies<br>Test goal summary<br>Created Date: 05/08/2023 Target Completion Date: 11/08/2025 |
|                    | Monitor Evaluate                                                                                                    |

**2. Select the required Filters.** From within the Report Builder, select all active goals for the school identified for CSI. In the screenshot below, only one active goal is illustrated as being connected to the example district's school identified for CSI. The district/school may have more.

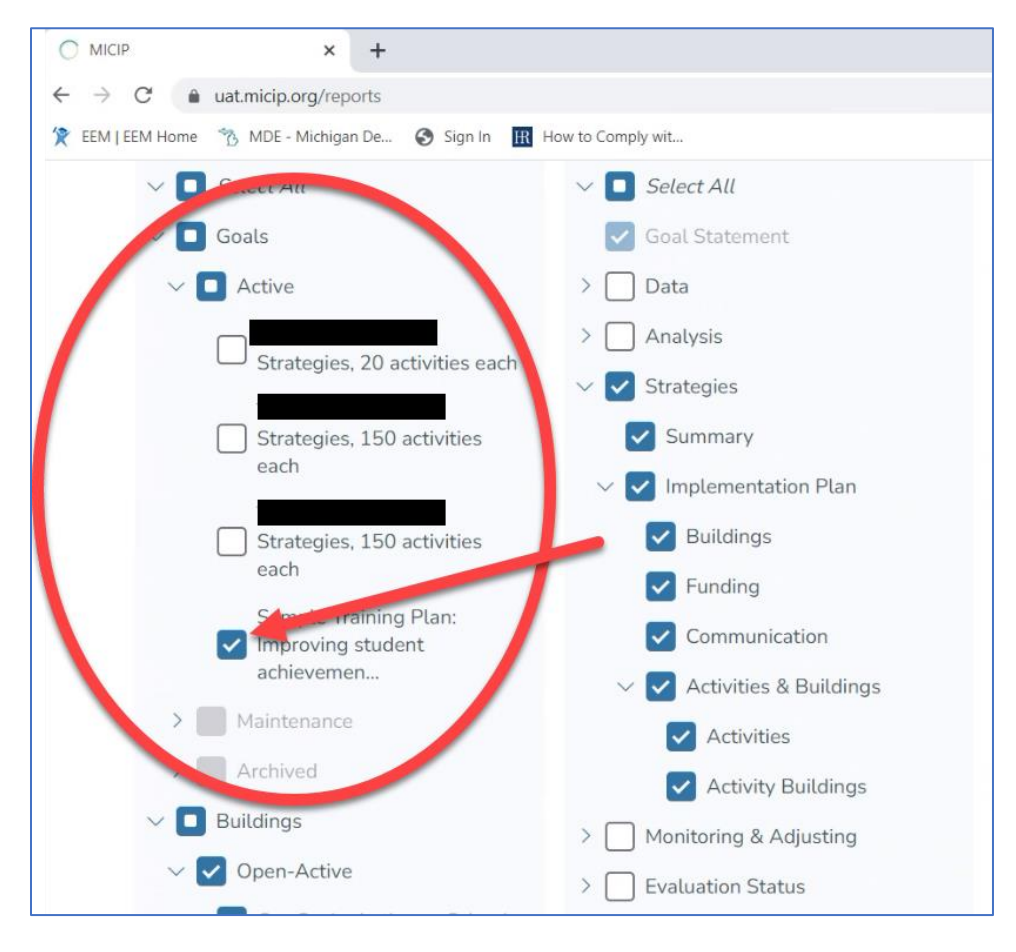

**3. Select the School identified for CSI from within the Report Builder.** If the district operates more than one School identified for CSI this process will need to be repeated for each School identified for CSI. A CSI plan is required by law for each School identified for CSI.

After selecting the school, select the "Single Building Report" option that will only include information that is specifically 'tagged' to that school building. The following screenshot illustrates the appearance of the selection of the "Single Building Report."

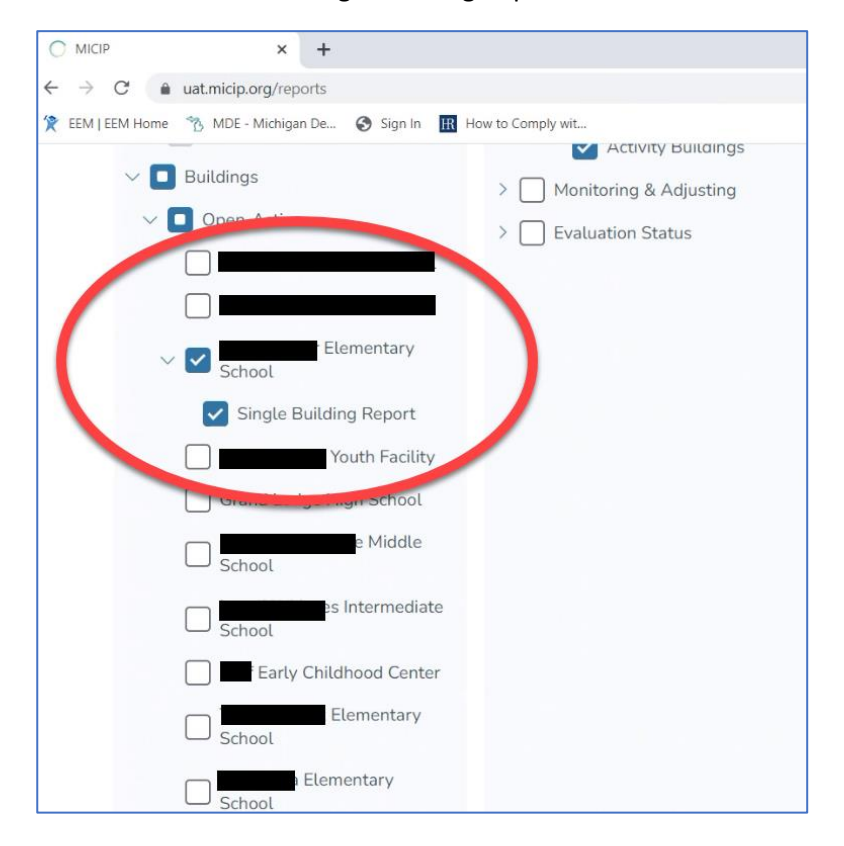

### 4. Select the required report components of the CSI Plan report.

In the Report Selection area click on "Select All" unless it is already selected.

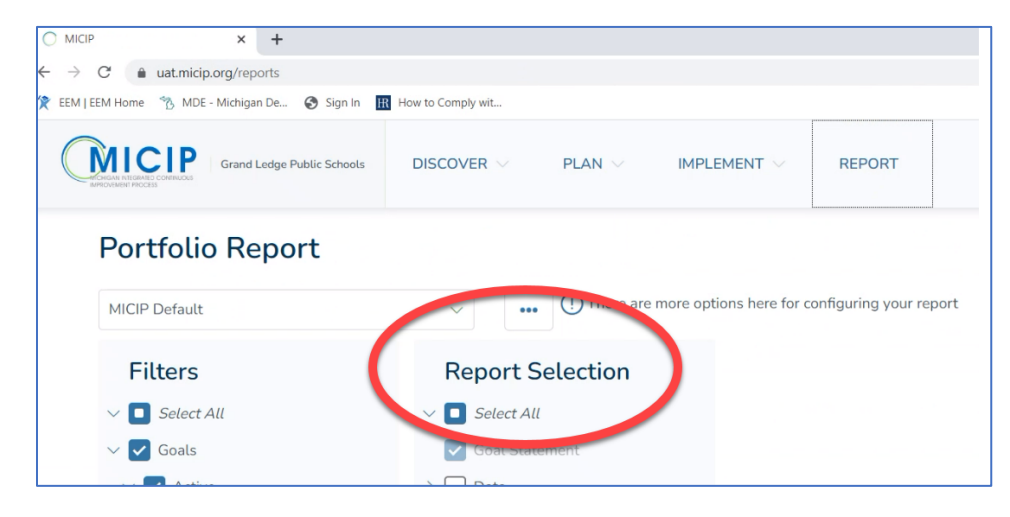

All components of 'Goal Statement,' 'Data,' Analysis,' and 'Strategies' are required to be included. Click on the down-arrow in front of 'Monitoring and Adjusting' to expand. Within 'Monitoring and Adjusting' de-select the following:

- 'Activity Status,'
- 'Monitoring Notes by Strategy,'
- 'Impact Notes,' and
- o 'Adjustment Notes.'

In 'Monitoring and Adjusting' the **only** item required is 'Interim Target Measures.' Then un-select 'Evaluation Status" as this is not required.

The selections for 'Monitoring and Adjusting' and 'Evaluation Status" should match the following screenshot.

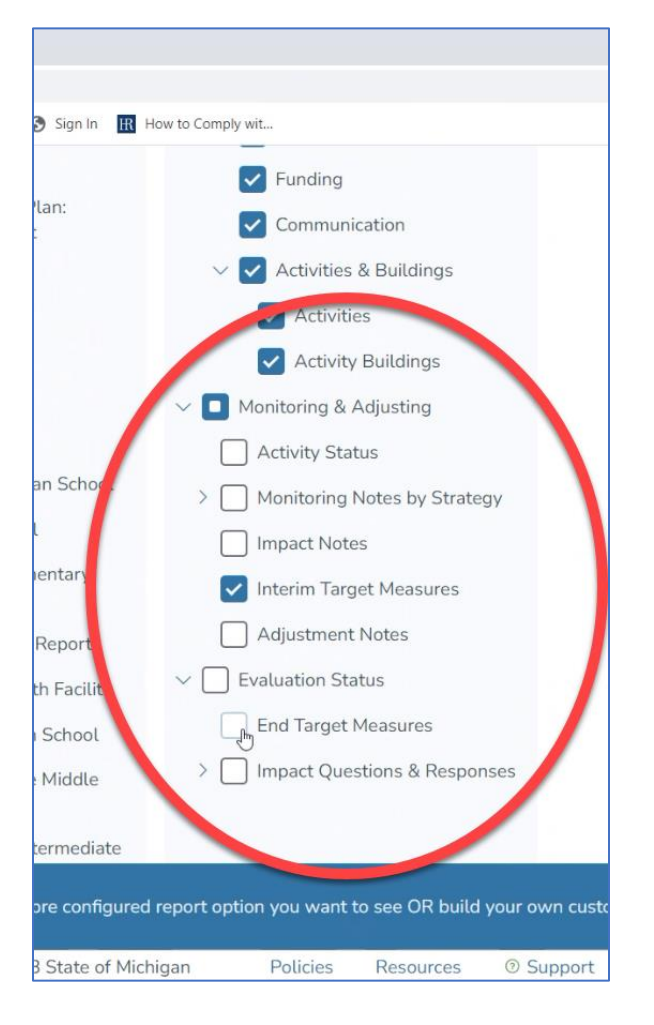

### 5. Produce the CSI Plan pdf and save to a secure location.

Click on "Generate Report" in the bottom-right portion of the window. A portfolio report will be produced in pdf format.

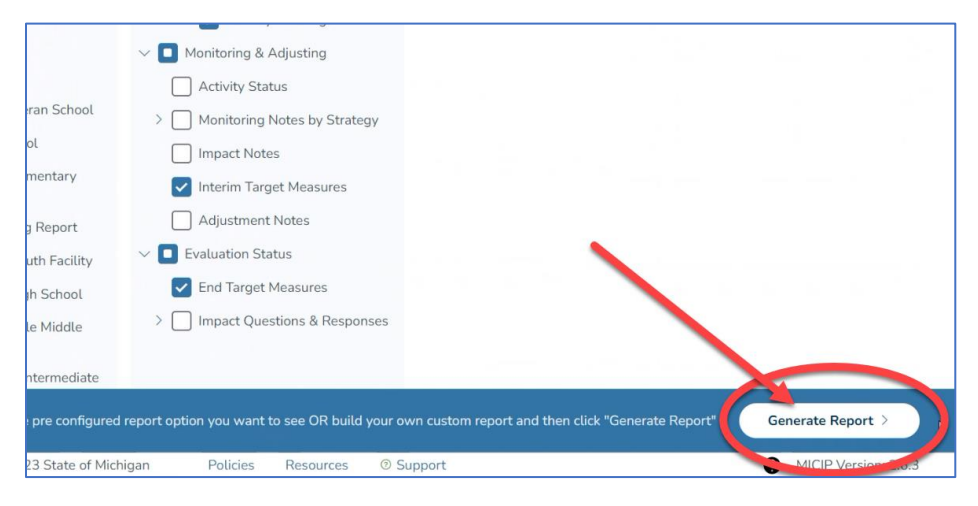

You may need to scroll within the window to view it. It should appear like the screenshot below. Note that the name of the school identified for CSI (not the district) should appear as the second line in the title on the first page. If the district name appears, return to <u>step 3</u>.

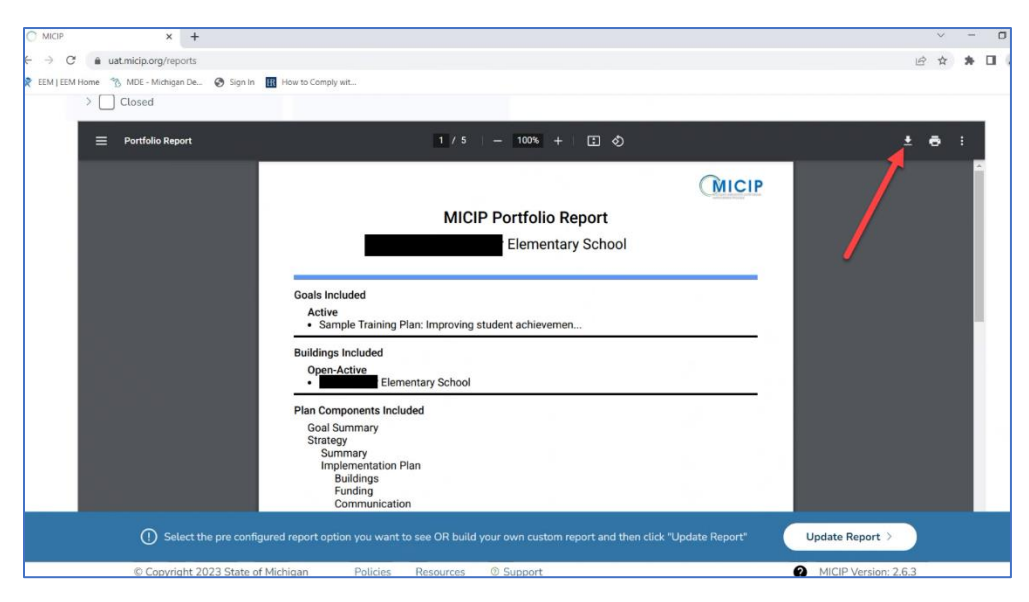

Then click on the download icon in the upper right corner of the window as illustrated by the red arrow in the above screen shot. A pop-up will appear prompting you to save the file. Rename the file using the following naming schema "**DistrictName.SchoolName.CSIPlan.2023**". For example, if Happy Elementary in Celebration Public Schools was a school identified for CSI the file name would be "CelebrationPS.HappyElem.CSIPlan.2023". Note that abbreviations or acronyms may be used for common terms such as Elementary, Middle, School, Public, Community, or Academy such as "DPSCD.DavisAeroHS.CSIPlan.2023". Save the file to a secure location for later reference and uploading. **If the district operates more than one School identified for CSI this process will need to be repeated for each School identified for CSI.** *The creation of the CSI Plan Report(s) is complete in MICIP.* 

### **GEMS/MARS** submission of completed CSI Plan Report(s)

Grant Electronic Monitoring System / Michigan Administrative Review System GEMS/MARS. To access the GEMS/MARS application you will use MILogin as it was fully migrated on May 1, 2023. Logging in to GEMS/MARS used to be completed via MEIS username. You can download instructions for transitioning your MEIS account to MILogin here: <u>Click to download</u>.

If you have any problem accessing the application, please contact the **GEMS Help Desk** at **(517) 241-6270** or at <u>MDE-GEMS@michigan.gov</u>. Please include your full name and complete telephone number (with area code) when you contact the Help Desk.

Additional support can be found at: <u>www.michigan.gov/gems-mars</u>. This website includes basic help documentation, as well as the necessary security authorization forms to get access to the system.

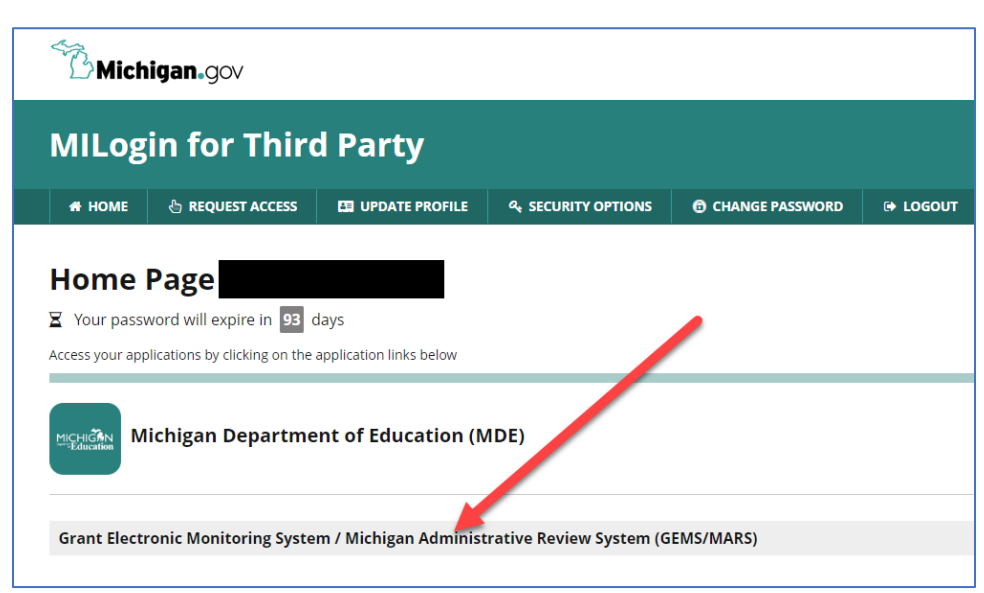

1. Log into GEMS/MARS here: MILogin - Login (michigan.gov)

Acknowledge Terms and Conditions popup by clicking on "Acknowledge/Agree."

| User Info | ormation                                                                                            |                                                                                                    |                                                                                                    |
|-----------|----------------------------------------------------------------------------------------------------|----------------------------------------------------------------------------------------------------|----------------------------------------------------------------------------------------------------|
| Logir     | n Name:                                                                                             | Name: Jost                                                                                                | Phone Number:                                                                                               |
| Emai      | il Address: josh                                                                                    |                                                                                                    |                                                                                                    |
|           |                                                                                                    |                                                                                                    |                                                                                                    |
|           |                                                                                                    |                                                                                                    | /                                                                                                    |
| gems/m    | ARS Reviews                                                                                         |                                                                                                    |                                                                                                    |
| GEMS/M    | ARS Reviews                                                                                         |                                                                                                    |                                                                                                    |
| GEMS/M    | ARS Reviews<br>Welcome to the GEMS/MARS Single Sign<br>section. You can also click on the task assi | on Page. From here you can access the system by<br>gned to you and it will take you to the applicable pag | clicking to trees GEMS/MARS' below. If you would like to view your pending tasks, you to price application. |
| gems/m    | ARS Reviews<br>Welcome to the GEMS/MARS Single Sign<br>section. You can also click on the fask assi | on Page. From here you can access the system by gned to you and it will take you to the applicable pag    | clicking spress GEMS/MARS' below. If you would like to view your pending tasks, you epoce application.      |

2. Select "The CSI Plan GEMS/MARS Submission System process has been submitted for <district name>. Please click here to submit your response." from "My Pending Tasks."

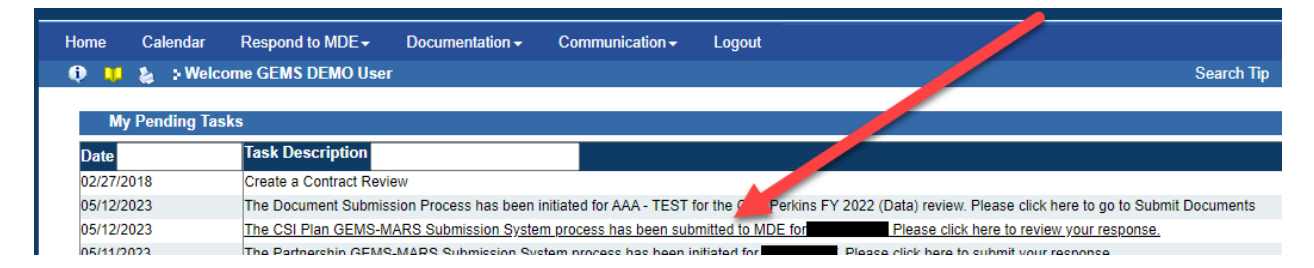

You may receive a "Warning" stating that Internet Explorer or Firefox will yield more consistent results. Click "Ok." You may continue with Chrome.

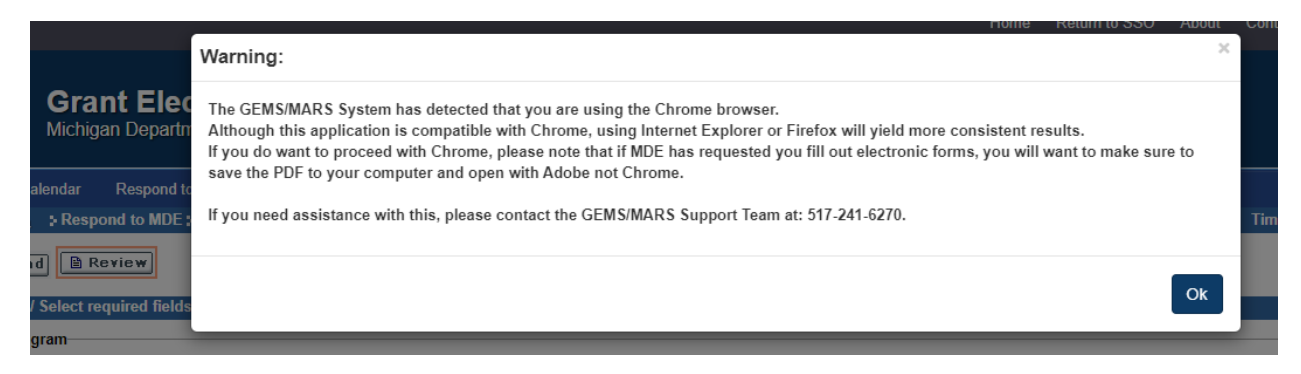

3. Click on the "Search" icon on the right-hand side of the window.

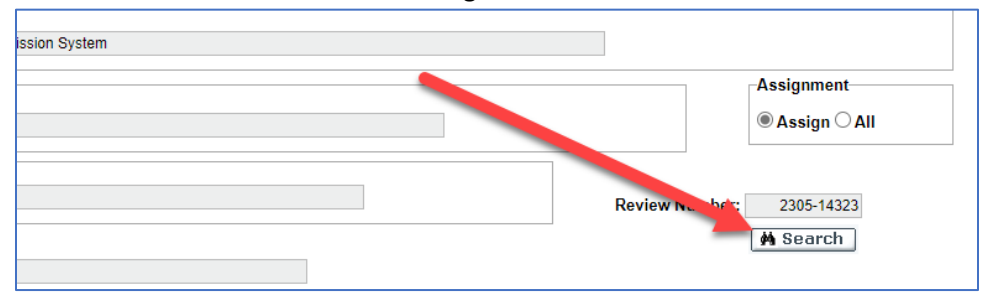

Then, select "District that operates at least one CSI school" from the Document Name column. A new window will open.

| Submit Program Documents                                           | Search Tip       | (*) - Required | Timeout : 60 n | nir |
|--------------------------------------------------------------------|------------------|----------------|----------------|-----|
|                                                                    |                  |                |                |     |
| and click search.                                                  |                  |                |                |     |
|                                                                    |                  |                |                | _   |
| cription: CSI and Partnership District GEMS-MARS Submission System |                  |                |                |     |
|                                                                    |                  |                | Assignment     | _   |
| cription: Default Review Type                                      |                  |                | Assign O Al    | 11  |
| cription: AAA - TEST                                               |                  |                | 0005 44000     |     |
| Beview Stare -                                                     |                  | eview Number.  | 2305-14323     |     |
| Submission of Design 1                                             |                  |                | Hoedicii       |     |
| Document Document Name                                             | cument<br>tegory | Instructions   | Status         |     |
| Ouestionnaire District that operates at least one CSI school Ge    | neral            | ٢              |                |     |

The new window should be similar to the following screenshot.

| e <b>ctroni</b><br>Iment of Ed | ic Monitoring System / Michigan Administrative Review System                                                                                                    |         |
|--------------------------------|----------------------------------------------------------------------------------------------------|---------|
| to MDI 🎦 M<br>E > Sub 🔶        | tichigan Department of Education CSI ATS Partnership-District that Operates CSI but is non-Partnership - Work - Microsoft Edge – D ×<br>https://mdoe.state.mi.us/GEMS/public/Questionnaire.aspx?code=i4d1ucbs&lsPopup=true&isFromGems=true&QuestionnaireResponseID A | t : 58  |
| ds and<br>escripti             | At the bottom of the page, you can save your progress and return later or submit when finished.<br>District and Contact Information                                                                                                    | ment    |
| escripti<br>escripti           | District Name                                                                                                    | gn () # |
| D                              | Contact Info District Lead Name required                                                                                                    | tus     |
|                                | District Lead Email                                                                                                    | •       |
|                                |                                                                                                    |         |

4. Unless already completed, enter information for district personnel. The "District Lead Name" should be the individual who is primarily responsible for the facilitation of the MICIP process or CSI plan development. The "Secondary District Contact Name" should be an individual with responsibility for, and knowledge of, the school identified for CSI. Either one of these *could be* the district lead administrator or superintendent.

| District Name                   | your district name should be pre-populated here                                                                                                    |  |
|---------------------------------|----------------------------------------------------------------------------------------------------|--|
| District Code                   | your district code should be pre-populated here                                                                                                    |  |
| Contact Info                    | and the second second se |  |
| District Lead Name              | District Lead Email                                                                                                    |  |
| required                        | required                                                                                                    |  |
| Secondary District Contact Name | Secondary District Contact Email                                                                                                    |  |
| required                        | required                                                                                                    |  |

Complete the assurances by checking each of the five boxes as illustrated in the following screenshot. Note that even if a district operates more than one School identified for CSI the district is only required to complete the assurances once. By checking each assurance below, the district is attesting that the assurance statement is true for the CSI plan submitted for each school identified for CSI within the district.

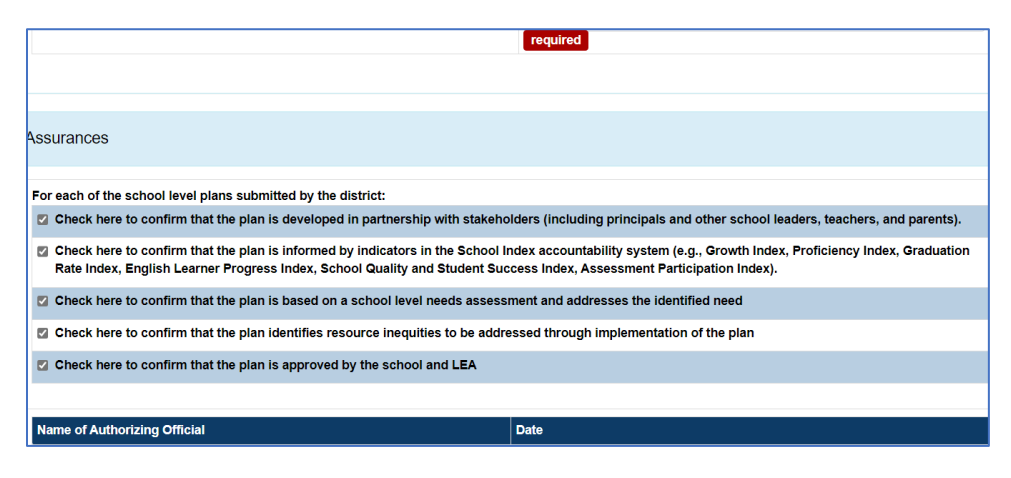

X. If missing, enter the name and date of the lead administrator or superintendent authorizing submission below the Assurances Confirmation location.

| Check here to confirm that the plan is approved by the school and LEA |          |
|-----------------------------------------------------------------------|----------|
|                                                                       |          |
| Name of Authorizing Official                                          | Date     |
|                                                                       |          |
| required                                                              | required |
|                                                                       |          |
|                                                                       |          |
| Puilding 1                                                            |          |

- 5. Upload Plan(s), Identify Evidence Based Intervention(s), and Identify Level of Evidence.
- For each school identified for CSI, under the CSI Plan Report upload section, users are to upload the CSI Plan Report pdf created within MICIP as detailed in Section One of this TA Guide. Drag and drop CSI Plan report as illustrated by the dotted red arrow in the screenshot below.
- Identify by name one Evidenced Based Intervention (EBI) from the CSI plan as highlighted by the red ellipse below. The school may have more than one EBI in the plan, but only one is required to be entered here.
- Then select the appropriate level of evidence for the identified EBI from the drop-down menu as indicated by the purple arrow. The four levels of evidence include 'Strong,' Moderate,' 'Promising' or 'Demonstrates a Rationale.' For more information about selecting EBIs and levels of evidence, please see <u>Using Evidence to Strengthen Education Investments</u>.

| School 1 Name:                                                                              |                                                                  |                                  |
|---------------------------------------------------------------------------------------------|------------------------------------------------------------------|----------------------------------|
| CSI Plan Report for School 1 0                                                              | Dro                                                              | op files here or click to upload |
|                                                                                             | File Name                                                        | FileSize                         |
|                                                                                             |                                                                  |                                  |
| To your the guidance related to Using Evid                                                  | ence to Strengthen Education Investments, <u>click he</u>        | ere.                             |
| To year withe guidance related to Using Evid<br>Please identify 1 evidence based interventi | ence to Strengthen Education Investments, <u>click he</u><br>on: | ere.                             |

If the district operates more than one School identified for CSI, repeat step 5 for each School identified for CSI. Submitting for additional schools will require scrolling down within the window. Wait to "Save and Close" until all three steps have been completed for all School identified for CSIs.

6. Review that all information is correctly entered and that the required uploads are present. Click "Save and Close."

| Identified Level of Evidence                          |                                |
|-------------------------------------------------------|--------------------------------|
| MDE Review Status                                     |                                |
| MDE Comments                                          |                                |
| 🕑 Source   🗟   🐰 ि 📋 👘   🐟 🔺   🔍 🧤   📗                |                                |
| B I <u>U</u> S ×₂ ײ   ≪ I <sub>x</sub>   ≌ ∷≡   ⊕ ⊕ ⊞ | ?? 꺄 는 = = =   → ¶ ¶ 話·  @ @ 🏴 |
| Styles - Format - Font - Size                         | • <u>A</u> • <u>A</u> •        |
| Save and Close Cancel Download All                    |                                |

The window will close and take the user back to the window in <u>Step 3</u>. **Scroll down** to the bottom of the window and click the 'Submit' button. You will have a pop-up appear that states "Successfully promoted to the next stage." Click "OK."

|               | Review Stage :            |                    |              |              |              | M Search |         |      |
|---------------|---------------------------|--------------------|--------------|--------------|--------------|----------|---------|------|
|               | Submission of Documents   |                    |              |              |              |          |         |      |
|               |                           |                    |              | Document     |              |          |         |      |
| Document      | Document Name             |                    |              | Category     | Instructions | Status   | View En | rors |
| Questionnaire | Oistrict that operates at | east one CSI schoo |              | General      | ۲            |          |         |      |
|               |                           |                    |              |              |              |          |         |      |
|               | Stage Start               | Stage End          | Completed By |              | Reason       |          |         |      |
|               | 05/09/2023                | 05/09/2023         | Joshua Long  |              |              |          |         |      |
|               | 05/09/2023                |                    | -            |              |              |          |         |      |
| ~ Go          | ) Global Comments Vi      | ew Emails          |              | Download All | 🖬 Validate   | Sub mit  | Canco   | el   |

The submission of the CSI Plan Report(s) is complete. If any additional information is needed, the assigned MDE representative will contact the district.

### Partnership Districts with Exactly One School Identified for CSI

### Log-in to MICIP

For more detailed instruction on logging in, please reference pages 7 and 8 of the <u>MICIP Platform Guide</u> <u>- September 2022 (michigan.gov)</u> For additional MICIP support please contact MICIP mailbox <u>mde-</u> <u>micip@michigan.gov</u>

| t.micip.org/login                                                   | لي<br>ا                                                                      |
|---------------------------------------------------------------------|------------------------------------------------------------------------------|
| MDE - Michigan De 🛞 Sign In 🔢 How to Comply wit                     |                                                                              |
| P                                                                   |                                                                              |
| ni se                                                               |                                                                              |
|                                                                     |                                                                              |
| Login                                                               |                                                                              |
|                                                                     |                                                                              |
| MILogin                                                             | MiLaunchPad                                                                  |
| State of Michigan Employees log in to the MICIP platform using your | District (LEA, PSA, ISD) Users log in to the MICIP platform using your local |
| MILogin information, select "Login with MILogin".                   | district login information, select "Login with MiLaunchPad".                 |
| Login with MILogin Michigan.gov                                     | Login with MiLaunchPad                                                       |
|                                                                     | MiLaunchrau                                                                  |
|                                                                     |                                                                              |
|                                                                     |                                                                              |
|                                                                     |                                                                              |
|                                                                     |                                                                              |
|                                                                     |                                                                              |
|                                                                     |                                                                              |
|                                                                     |                                                                              |

| Sign In | × +                                                                                                    | v –                                                                                                    |
|---------|----------------------------------------------------------------------------------------------------|----------------------------------------------------------------------------------------------------|
| → C     | dfs.oaisd.org/adfs/ls/?wa=wsignin1.0&wtrealm=http%3a%<br>为 MDE - Michigan De 🔗 Sign In 🔢 How to Comply wit | izPisZładis.midatahub.org%izładróśz?services%izPrust&wetz=eHb@1ea=4074-4522-924c-5234a91ed622&cdient-request-id=6f 🗢 ⊮ 🖈 🏚 |
|         |                                                                                                    | OAITC                                                                                                    |
|         |                                                                                                    | Sign in with your organizational account                                                                                   |
|         |                                                                                                    |                                                                                                    |
|         |                                                                                                    | Sign in 🛛                                                                                                    |
|         |                                                                                                    |                                                                                                    |
|         |                                                                                                    |                                                                                                    |
|         |                                                                                                    |                                                                                                    |

# Creating a combination single building CSI Plan Report and Partnership Agreement Report.

**1. Build the combination CSI Plan Report and Partnership Agreement Report.** On the MICIP Dashboard select the 'Report Icon' in the upper right of the screen, which will take you to the Report Builder. For more detailed information reference the section for building reports beginning on page 33 of the <u>MICIP</u> <u>Platform Guide - September 2022 (michigan.gov)</u>.

|                  | × +                                                                                                    |
|------------------|----------------------------------------------------------------------------------------------------|
| ← → C 🔒          | uat.micip.org/dashboard                                                                                                    |
| 😤 EEM   EEM Home | 1% MDE - Michigan De                                                                                                    |
|                  | Public Schools DISCOVER V PLAN V IMPLEMENT REPORT                                                                                              |
|                  | MICIP Dashboard All Active Buildings V                                                                                                    |
|                  | My Portfolio - Active Goals                                                                                                    |
|                  | + 10 Strategies, 20 activities each Contains 10 Strategies<br>Test goal summary<br>Created Date: 05/08/2023 Target Completion Date: 11/08/2025 |
|                  | Monitor Evaluate                                                                                                    |

**2. Select the required Filters.** From within the Report Builder, select all active goals for the school identified for CSI. In the screenshot below only one active goal is illustrated as being connected to the example district's school identified for CSI. For schools identified for CSI in a Partnership District a minimum of three goals is required.

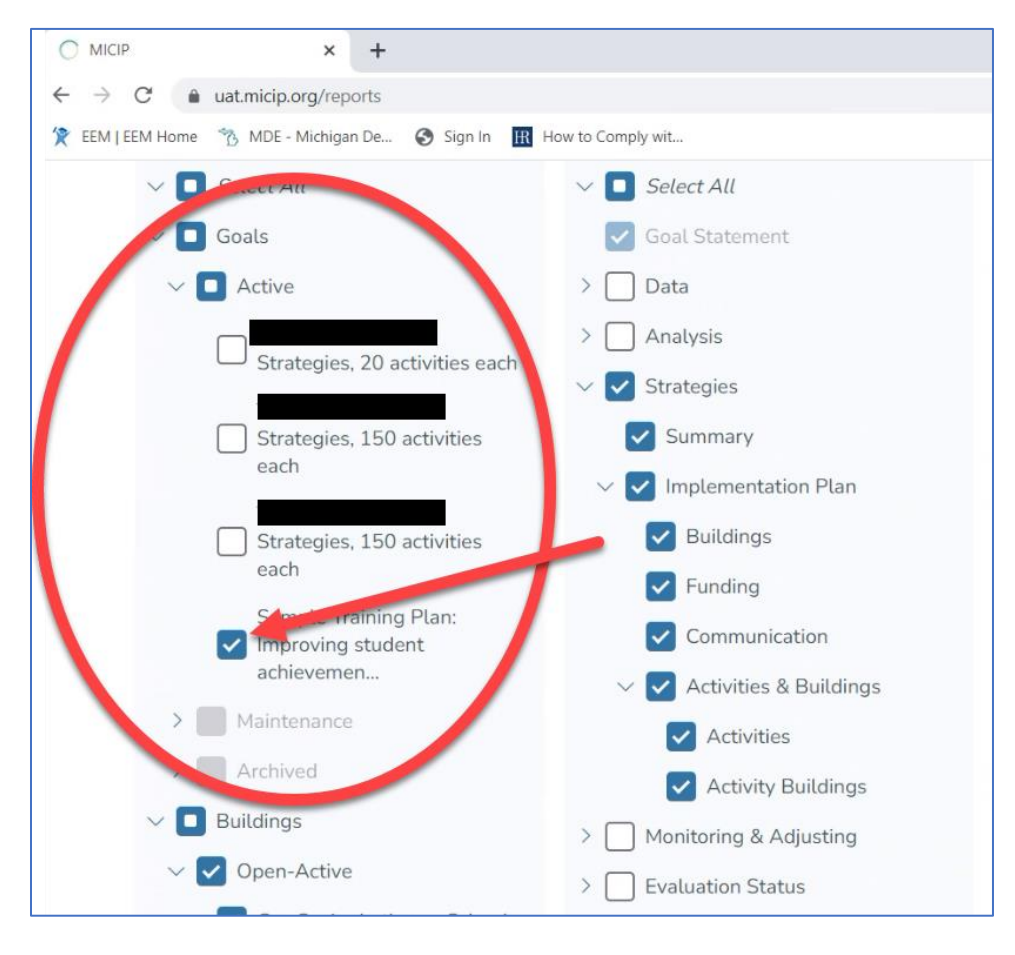

**3. Select the school identified for CSI from within the Report Builder.** A CSI plan is required by law for each School identified for CSI.

After selecting the school, select the "Single Building Report" option that will only include information that is specifically 'tagged' to that school building. The following screenshot illustrates the appearance of the selection of the "Single Building Report."

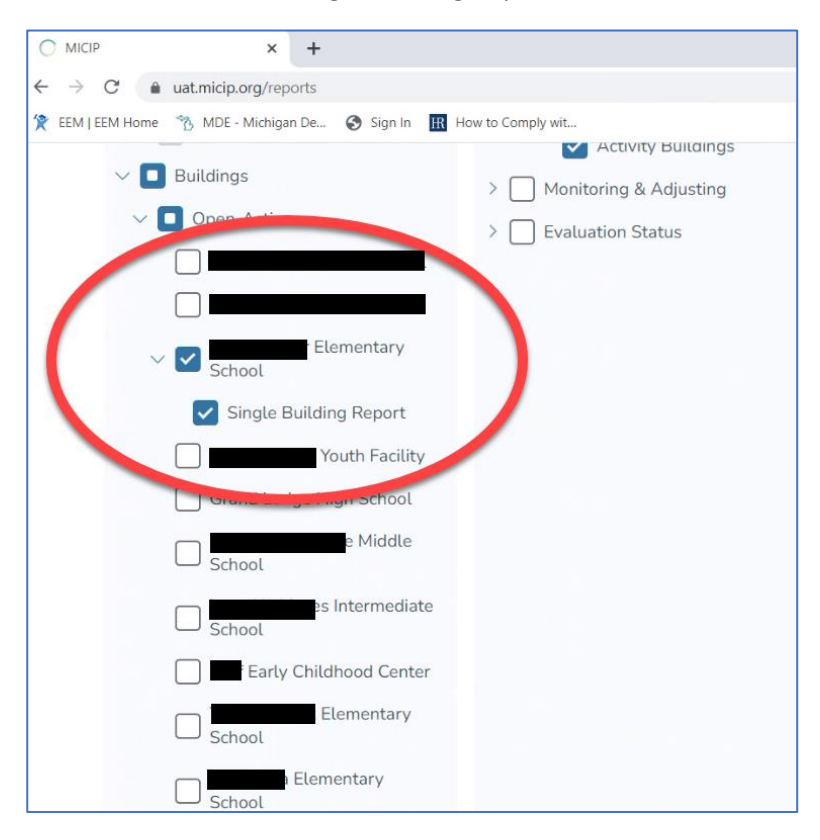

### 4. Select the required report components of the CSI Plan report.

In the Report Selection area, click on "Select All" unless it is already selected.

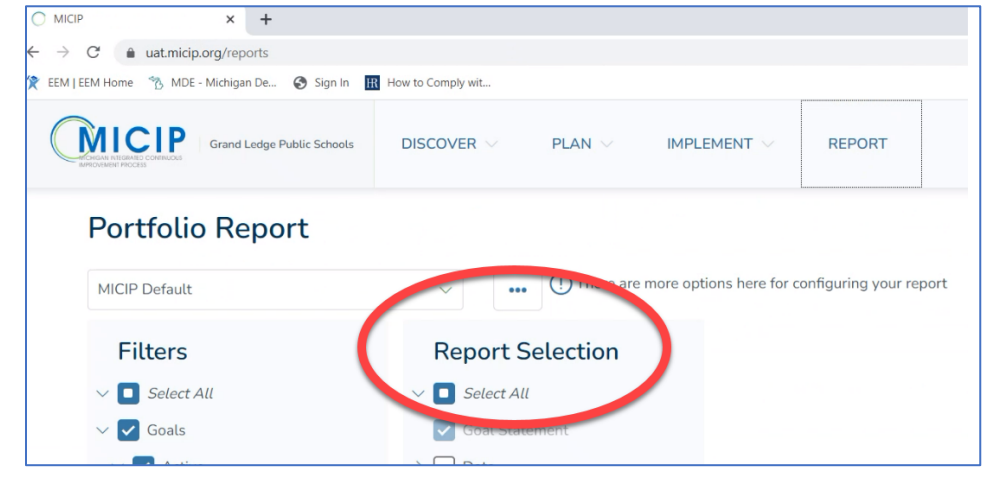

All components of 'Goal Statement,' 'Data,' Analysis,' and 'Strategies' are required to be included. Click on the down-arrow in front of 'Monitoring and Adjusting' to expand. Within 'Monitoring and Adjusting' de-select the following:

- 'Activity Status,'
- 'Monitoring Notes by Strategy,'
- 'Impact Notes,' and
- o 'Adjustment Notes.'

In 'Monitoring and Adjusting' the **only** item required is 'Interim Target Measures.' Click on the downarrow in 'Evaluation Status.' De-select 'Impact Questions and responses' – keeping only 'End Target Measures' in the Evaluation Status area.

The selections for 'Monitoring and Adjusting' and 'Evaluation Status" should match the following screenshot.

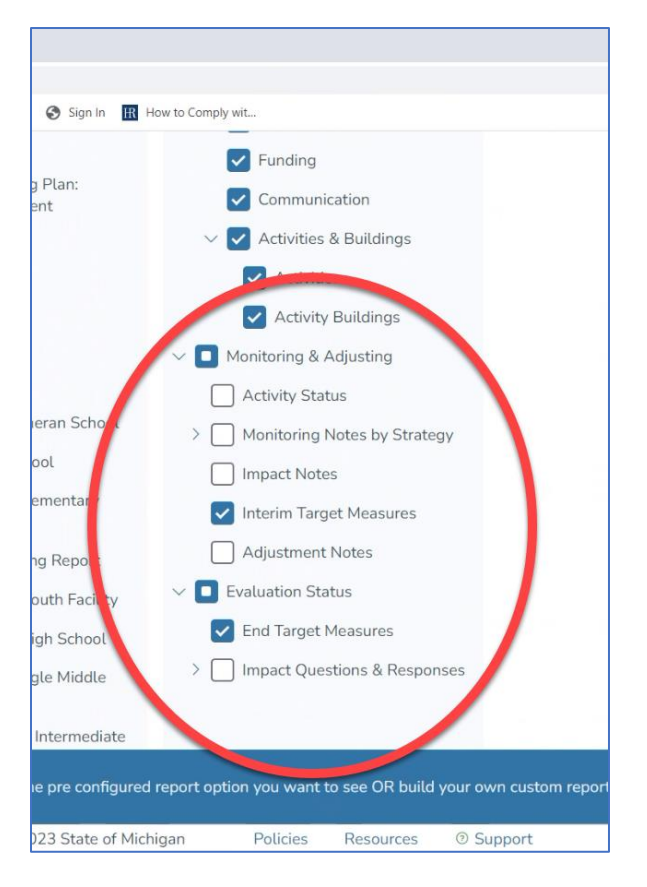

### 5. Produce the CSI Plan pdf and save to a secure location.

Click on "Generate Report" in the bottom-right portion of the window. A portfolio report will be produced in pdf format.

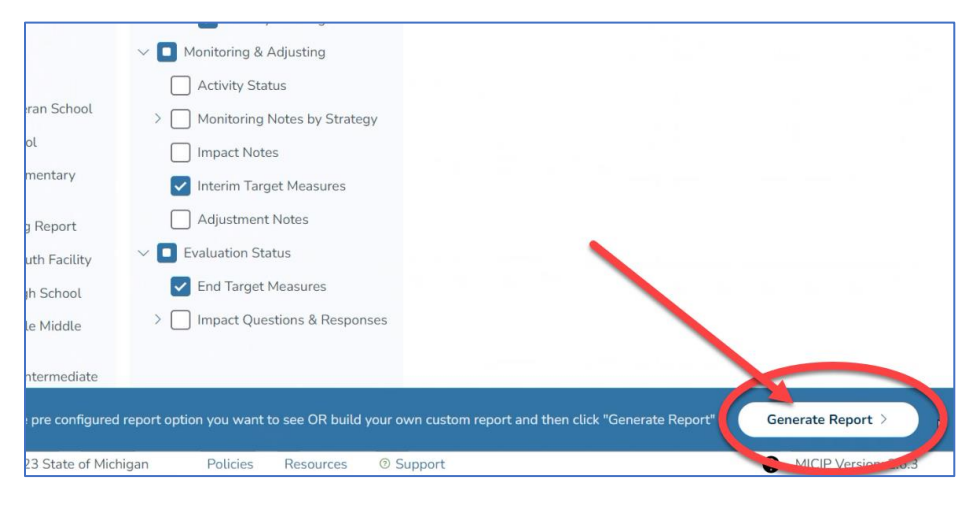

You may need to scroll within the window to view it. It should appear like the screenshot below. Note that the name of the school identified for CSI (not the district) should appear as the second line in the title on the first page. If the district name appears return to step 3.

| C MICIP × +                          |                                                                                                    | v - 0                |
|--------------------------------------|----------------------------------------------------------------------------------------------------|----------------------|
| ← → C                                |                                                                                                    | ie ☆ ★ 🖬             |
| EEM   EEM Home 🐁 MDE - Michigan De 🔗 | Sign Im III How to Comply wit                                                                                                   |                      |
| 😑 Portfolio Report                   | 1 / 5   - 100% +   🗈 🛇                                                                                                    | ± + =                |
|                                      | MICIP Portfolio Report<br>Elementary School                                                                                     |                      |
|                                      | Goals Included<br>Active<br>• Sample Training Plan: Improving student achievemen                                                |                      |
|                                      | Buildings Included<br>Open-Active<br>• Elementary School                                                                        |                      |
|                                      | Plan Components Included<br>Goal Summary<br>Strategy<br>Summary<br>Implementation Plan<br>Buildings<br>Funding<br>Communication |                      |
| ① Select the pr                      | e configured report option you want to see OR build your own custom report and then click "Update Report"                       | Update Report >      |
| © Copyright 2023                     | State of Michigan Policies Resources () Support                                                                                 | MICIP Version: 2.6.3 |

Then click on the download icon in the upper right corner of the window as illustrated by the red arrow in the above screen shot. A pop-up will appear prompting you to save the file. Rename the file using the following naming schema "**DistrictName.SchoolName.CSIPlan.2023**". For example, if Happy Elementary in Celebration Public Schools was a School identified for CSI the file name would be "CelebrationPS.HappyElem.CSIPlan.2023". Note that abbreviations or acronyms may be used for common terms such as Elementary, Middle, School, Public, Community, or Academy such as "DPSCD.DavisAeroHS.CSIPlan.2023". Save the file to a secure location for later reference and uploading. **The creation of the CSI Plan Report(s) is complete in MCIP**.

## GEMS/MARS submission of completed combination CSI Plan Report(s) Partnership

**G**rant Electronic Monitoring System / Michigan Administrative Review System (GEMS/MARS). To access the GEMS/MARS application you will use MILogin as it was fully migrated on May 1, 2023. Note that logging into **GEMS/MARS** used to be completed via MEIS username. If need be, users can download instructions for transitioning your MEIS account to MILogin here: <u>Click to download</u>.

If you have any problem accessing the application, please contact the **GEMS Help Desk** at **(517) 241-6270** or at <u>MDE-GEMS@michigan.gov</u>. Please include your full name and complete telephone number (with area code) when you contact the Help Desk.

Additional support for **GEMS/MARS** can be found at: <u>www.michigan.gov/GEMS/MARS</u>. This website includes basic help documentation, as well as the necessary security authorization forms to get access to the system.

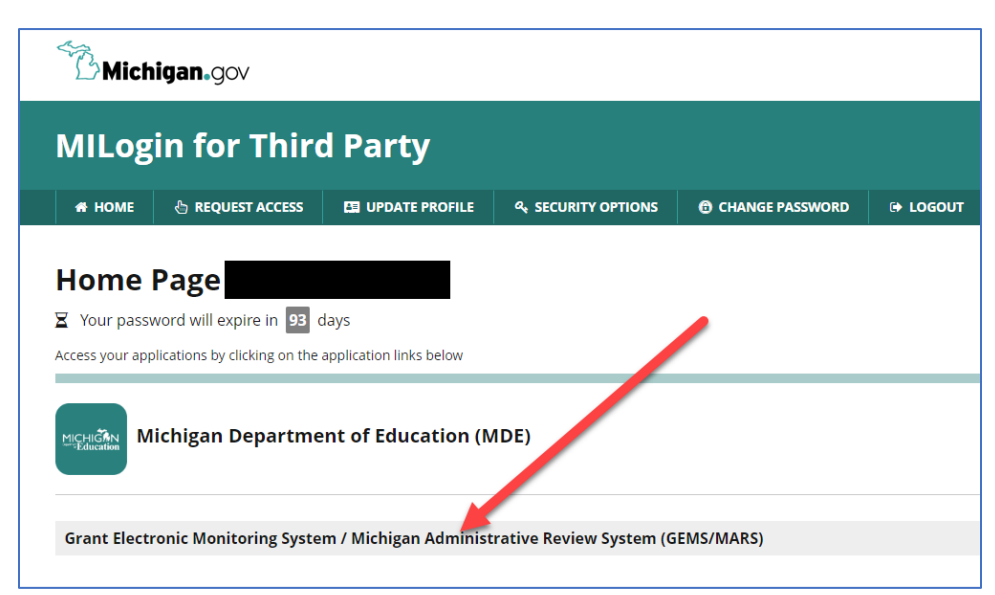

1. Log into GEMS/MARS here: MILogin - Login (michigan.gov)

Acknowledge Terms and Conditions popup by clicking on "Acknowledge/Agree."

| SO Landing | g Page                                                                  |                                                                                                    |                                                                                                    |
|------------|-------------------------------------------------------------------------|----------------------------------------------------------------------------------------------------|----------------------------------------------------------------------------------------------------|
| User Info  | ormation                                                                |                                                                                                    |                                                                                                    |
| Logi       | n Name:                                                                 | Name: Jost                                                                                                    | Phone Number:                                                                                                    |
| Emai       | il Address: joshi                                                       |                                                                                                    |                                                                                                    |
| GEMS/M     | IARS Reviews                                                            |                                                                                                    |                                                                                                    |
|            |                                                                         |                                                                                                    |                                                                                                    |
|            | Welcome to the GEMS/MARS Single section. You can also click on the task | Sign on Page. From here you can access the system by<br>assigned to you and it will take you to the applicable pa | r clicking 'secess GEMS/MARS' below. If you would like to view your pending tasks, you can<br>ge is no application. |
|            |                                                                         |                                                                                                    |                                                                                                    |
|            |                                                                         | Access GEMS/MARS                                                                                                  | Request Access                                                                                                    |

2. Select "The Partnership GEMS/MARS Submission System process has been initiatied for <district name> Please click here to submit your response" from "My Pending Tasks."

| <b>Gra</b><br>Michig | Int Electron          | ic Monitori           | ng System              | n / Mich          | igan Administrative Rev                              | /ie  |
|----------------------|-----------------------|-----------------------|------------------------|-------------------|------------------------------------------------------|------|
| alendar              | Respond to MDE -      | Documentation -       | Communication -        | Logout            |                                                      |      |
| > Welc               | ome GEMS DEMO User    | r                     |                        |                   | Sear                                                 | ch 1 |
| nding Tas            | ks                    |                       |                        |                   |                                                      |      |
|                      | The CSI Plan GEMS-MA  | ARS Submission System | process has been subr  | nitted to MDE for | AAA - TEST. Please click here to review your respons | e.   |
|                      | The Partnership GEMS- | MARS Submission Syst  | em process has been in | tiated for AAA -  | TEST. Please click here to submit your response.     |      |

You may receive a "Warning" stating that Internet Explorer or Firefox will yield more consistent results. You may continue with Chrome.

|                                |                                                                                                    |                        | Return to 550               |       |     |
|--------------------------------|----------------------------------------------------------------------------------------------------|------------------------|-----------------------------|-------|-----|
|                                | Warning:                                                                                                    |                        |                             | ×     |     |
| Grant Elec<br>Michigan Departm | The GEMS/MARS System has detected that you are using the Chrome browser.<br>Although this application is compatible with Chrome, using Internet Explorer or Firefox will yield more com<br>If you do want to proceed with Chrome, please note that if MDE has requested you fill out electronic forms, | sistent re<br>you will | esults.<br>want to make sur | re to |     |
| alendar Respond to             | save the PDF to your computer and open with Adobe not Chrome.                                                                                                    |                        |                             |       |     |
| Respond to MDE :               | If you need assistance with this, please contact the GEMS/MARS Support Team at: 517-241-6270.                                                                                                    |                        |                             |       | Tim |
| d 🖹 Review                     |                                                                                                    |                        |                             | OK    |     |
| / Select required fields       |                                                                                                    |                        |                             | OK    |     |
| gram                           |                                                                                                    |                        |                             |       |     |

ssion System

Assignment

Assign O All

Review N. htt: 2305-14323

Assign Ch

3. Select the "Search" icon on the right-hand side of the window.

Select "Partnership District" from the Document Name column. A new window will open.

|                                | MDE    Logout                                                                                                    |                                             |
|--------------------------------|----------------------------------------------------------------------------------------------------|---------------------------------------------|
| 🔰 🧯 🕻 Respond to MDE 🤉         | Submit Program Documents                                                                                                    | Search Tip (*) - Required Timeout : 57 mins |
| Upload Review                  |                                                                                                    |                                             |
|                                | and all the seconds                                                                                                    |                                             |
| Enter / Select required fields | and click search.                                                                                                    |                                             |
| * Program                      |                                                                                                    |                                             |
| Code: CSIATSPART 📼 Desc        | ription: CSI and Partnership District GEMS-MARS Submission System                                                                                                    |                                             |
| * Review Type                  |                                                                                                    | Assignment                                  |
|                                |                                                                                                    | Assist All                                  |
| Code: DRT Desc                 | nption. Default Review Type                                                                                                    | © Assign O All                              |
| * Sub-Recipient :              |                                                                                                    |                                             |
| Code: 00003 🛄 Desc             | ription. AAA - TEST                                                                                                    | Review Number: 2303-14278                   |
| Due Defe                       | Review Stane -                                                                                                    | # Search                                    |
|                                | to the the data better to the best of the best of the | P oodron                                    |

New Window.

| ctronic Mo<br>iment of Education | onitoring System /                       | Michigan Administrative Review Syster                                       | n           |       |        |
|----------------------------------|------------------------------------------|-----------------------------------------------------------------------------|-------------|-------|--------|
| to MDI 🕒 Michigan De             | partment of Education CSI ATS Partnershi | p-District that Operates CSI but is non-Partnership - Work - Microsoft Edge |             |       | ×      |
| ⊡ nttps://                       | mude.state.mi.us/dcivis/public/Que       | esuonnaire:aspx:code=i4oi.ucosoxisPopup=trdeousPromoents=urueocquestion     | nairekespoi | nseiD | A      |
| ds and                           | At the bottom of the page, you           | can save your progress and return later or submit when finished.            |             |       |        |
| escripti                         | District and Contact Info                | prmation                                                                    |             |       | ment   |
| escripti                         | District Name                            |                                                                             |             |       | gn 🔾 / |
| escripti                         | District Code                            |                                                                             |             |       | -14323 |
|                                  | Contact Info                             |                                                                             |             |       |        |
| D                                | District Lead Name                       | required                                                                    |             |       | tus    |
|                                  | District Lead Email                      | remired                                                                     |             |       | •      |
|                                  |                                          |                                                                             |             |       |        |

4. The information for district personnel should already be present. If not, the "District Lead Name" should be the individual who is primarily responsible for the facilitation of the partnership agreement. The "Secondary District Contact Name" should be an individual with responsibility for, and knowledge of, the partnership agreement. Either one of these *could be* the district lead administrator or superintendent.

| District Name                   | your district name should be pre-populated here |
|---------------------------------|-------------------------------------------------|
| District Code                   | your district code should be pre-populated here |
| Contact Info                    |                                                 |
| District Lead Name              | District Lead Email                             |
|                                 |                                                 |
| required                        | required                                        |
| Secondary District Contact Name | Secondary District Contact Email                |
|                                 | 4                                               |
| required                        | required                                        |
| required                        | required                                        |

Complete the assurances by checking each of the five boxes as illustrated in the following screenshot. Note that even if a district operates more than one School identified for CSI the district is only required to complete the assurances once. By checking each assurance below, the district is attesting that the assurance statement is true for the CSI plan submitted for each school identified for CSI within the district.

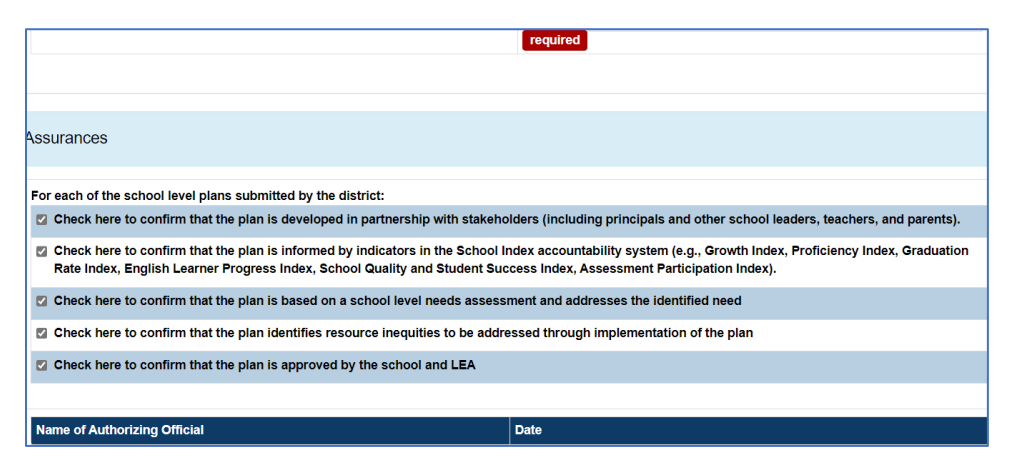

5. Under the District Level upload section, users are to upload the combination single building CSI Plan Report and Partnership Agreement Report pdf created within MICIP. Drag and drop or upload the report file as illustrated in the area with the purple arrow below. The uploading of the Partnership Agreement Report is complete.

| requirea                                                          | requirea  |                               |
|-------------------------------------------------------------------|-----------|-------------------------------|
|                                                                   |           |                               |
| District Level Upload Area                                        |           |                               |
| Partnership Agreement Report<br>(due 6/30/23)<br>▲ Download Files | Drop f    | files here or click to upload |
|                                                                   | File Name | File Size                     |

6. If missing, enter the name and date of the lead administrator or superintendent authorizing submission below the Assurances Confirmation location.

|   | Check here to confirm that the plan is approved by the school and LEA |          |
|---|-----------------------------------------------------------------------|----------|
| _ |                                                                       |          |
|   | Name of Authorizing Official                                          | Date     |
|   |                                                                       |          |
|   | required                                                              | required |
|   |                                                                       |          |
|   |                                                                       |          |
|   | uilding 1                                                             |          |

7. Upload the combination CSI Report Plan, Identify Evidence Based Intervention(s), and Identify Level of Evidence.

- For each school identified for CSI, under the CSI Plan Report upload section, users are to upload the CSI Plan Report pdf created within MICIP as detailed in Section One of this TA Guide. Drag and drop CSI Plan report as illustrated by the dotted red arrow in the screenshot below.
- Identify by name one Evidenced Based Intervention (EBI) from the CSI plan as highlighted by the red ellipse below. The school may have more than one EBI in the plan, but only one is required to be entered here.
- Then select the appropriate level of evidence for the identified EBI from the drop-down menu as indicated by the purple arrow. The four levels of evidence include 'Strong,' Moderate,' 'Promising' or 'Demonstrates a Rationale.' For more information about selecting EBIs and levels of evidence, please see <u>Using Evidence to Strengthen Education Investments</u>.

| School 1 Name:                               |                                     |                           |                          |
|----------------------------------------------|-------------------------------------|---------------------------|--------------------------|
| CSI Plan Report for School 1 🧿               |                                     | Drop files here or c<br>↑ | slick to upload          |
|                                              | File Name                           |                           | File Size                |
| o view the guidance related to Using Evide   | ence to Strengthen Education Invest | me, s. click here.        |                          |
| lease identify 1 evidence based intervention | on:                                 |                           |                          |
|                                              |                                     |                           | 150 characters in mainin |
| dentified Level of Evidence                  |                                     |                           | A.                       |

8. Review that all information is correctly entered and that the required uploads are present. Click Save and Close.

| Identified Level of Evidence                        |                                        |
|-----------------------------------------------------|----------------------------------------|
| MDE Review Status                                   |                                        |
|                                                     |                                        |
| MDE Comments                                        |                                        |
| 🕑 Source 🛛 🔍 🛣 🚡 💼 🛅 📥 🌧 🔍 🗞                        | III III III III III III III III III II |
| B I <u>U</u> S ×₂ ײ   𝒞 I <sub>×</sub>   ↓≣ ↓≡ ↓⊞ ⊕ | =   ** 账   圭 圭 圭 ☰   >* *+ 話·   ∞ ∞ 🏴  |
| Styles - Format - Font - Size                       | · <u>A</u> · <u>A</u> ·                |
|                                                     |                                        |
|                                                     |                                        |
| Save and Close Cancel Download All                  |                                        |

The window will close and take the user back to the window in <u>Step 3</u>. **Scroll down** to the bottom of the window and click the 'Submit' button. You will have a pop-up appear that states "Successfully promoted to the next stage." Click "OK."

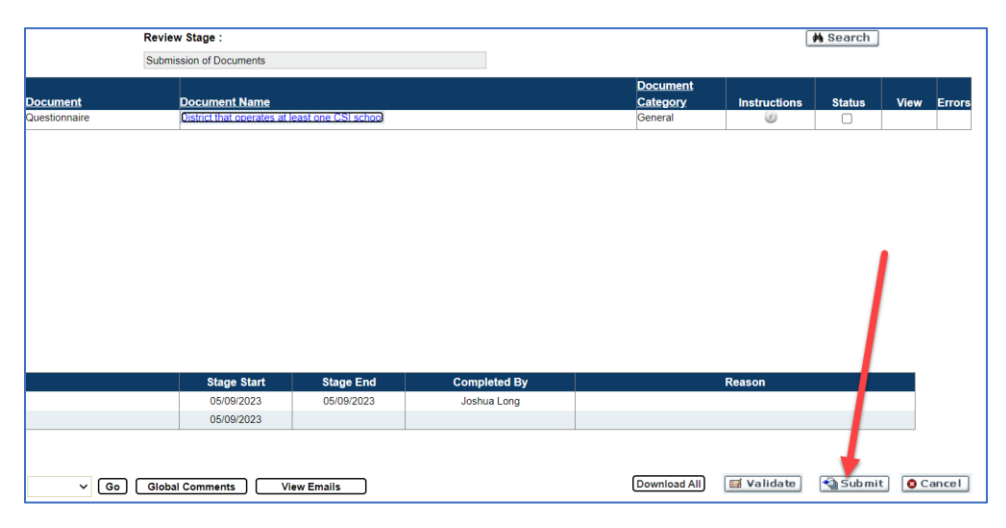

The submission of the Partnership Agreement Report and CSI Plan Report is complete. If any additional information is needed, the assigned MDE representative will contact the district.

### Partnership Districts with More Than One School Identified for CSI

### Log-in to MICIP

For more detailed instruction on logging in, please reference pages 7 and 8 of the <u>MICIP Platform Guide</u> <u>- September 2022 (michigan.gov)</u> For additional MICIP support please contact MICIP mailbox <u>mde-</u> <u>micip@michigan.gov</u>

| t.micip.org/login                                                                                                    |                                                                                                    |
|----------------------------------------------------------------------------------------------------|----------------------------------------------------------------------------------------------------|
| , MDE - Michigan De 🔇 Sign In 🔢 How to Comply wit                                                                                                    |                                                                                                    |
| P                                                                                                    |                                                                                                    |
| Login                                                                                                    |                                                                                                    |
| MILogin State of Michigan Employees log in to the MICIP platform using your MiLogin information, select "Login with MiLogin". Login with MILogin Michigan.gov | MiLaunchPad<br>District (LEA, PSA, ISD) Users log in to the MICIP platform using your local<br>district login information, select "Login with MiLaunchPad".<br>Login with MiLaunchPad |
|                                                                                                    |                                                                                                    |
|                                                                                                    |                                                                                                    |
|                                                                                                    |                                                                                                    |
|                                                                                                    |                                                                                                    |

| 🕽 Sign In 🗙 🕂                                                                               | v –                                                                                                    |
|---------------------------------------------------------------------------------------------|----------------------------------------------------------------------------------------------------|
| → C  adfs.oaisd.org/adfs/ls/?wa=wsignin1.0 EEM   EEM   Mome  % MDE - Michigan De  § Sign In | äwtrealm=http%34/21%2fadfsmidstahub.org%2fadfs%2fservices%2ftrustäwetc=efb081ea=674=4522-924c-5234a91ed6522&client-request-id=8f 🕶 🔬 🏚 👔 Teae to Comply wit |
|                                                                                             | OAITC                                                                                                    |
|                                                                                             | Sign in with your organizational account                                                                                                    |
|                                                                                             |                                                                                                    |
|                                                                                             | Sign in P                                                                                                    |
|                                                                                             |                                                                                                    |
|                                                                                             |                                                                                                    |
|                                                                                             |                                                                                                    |
|                                                                                             |                                                                                                    |

#### Creating the Partnership Agreement Report.

**1. Build the Partnership Agreement Report.** On the MICIP Dashboard select the 'Report Icon' in the upper right of the screen. For more detailed information reference the section for building reports beginning on page 33 of the <u>MICIP Platform Guide - September 2022 (michigan.gov</u>). For additional MICIP support please contact MICIP mailbox <u>mde-micip@michigan.gov</u>

|                                                                                                    | × +                                                                                                    |   |
|----------------------------------------------------------------------------------------------------|----------------------------------------------------------------------------------------------------|---|
| ← → C 🔒 uat                                                                                                    | p.org/dashboard                                                                                                    |   |
| MICIP × + ← → C • uat.micip.org/dashboard FEM JEEM Home  M DE - Michigan De Sign In I How to Comply wit FUNCTION Public schools DISCOVER ∨ PLAN ∨ IMPLEMENT MICIP Dashboard All Active Buildings ∨ MY DASHBOARD My Portfolio - Active Goals + 10 Strategies, 20 activities each cor Test goal summary | - Michigan De 📀 Sign In 🔢 How to Comply wit                                                                                                    |   |
|                                                                                                    | Public Schools DISCOVER V PLAN V IMPLEMENT REPORT                                                                                              |   |
|                                                                                                    | All Active Buildings V                                                                                                    |   |
|                                                                                                    | Y DASHBOARD                                                                                                    |   |
|                                                                                                    | 1y Portfolio - Active Goals                                                                                                    |   |
|                                                                                                    | + 10 Strategies, 20 activities each Contains 10 Strategies<br>Test goal summary<br>Created Date: 05/08/2023 Target Completion Date: 11/08/2025 | 8 |
|                                                                                                    | Monitor Evaluate                                                                                                    |   |

**2. Select the required Filters.** From within the Report Builder, select all active goals for the district. In the screenshot below only one active goal is illustrated. Partnership Districts are required to have a minimum of three active goals.

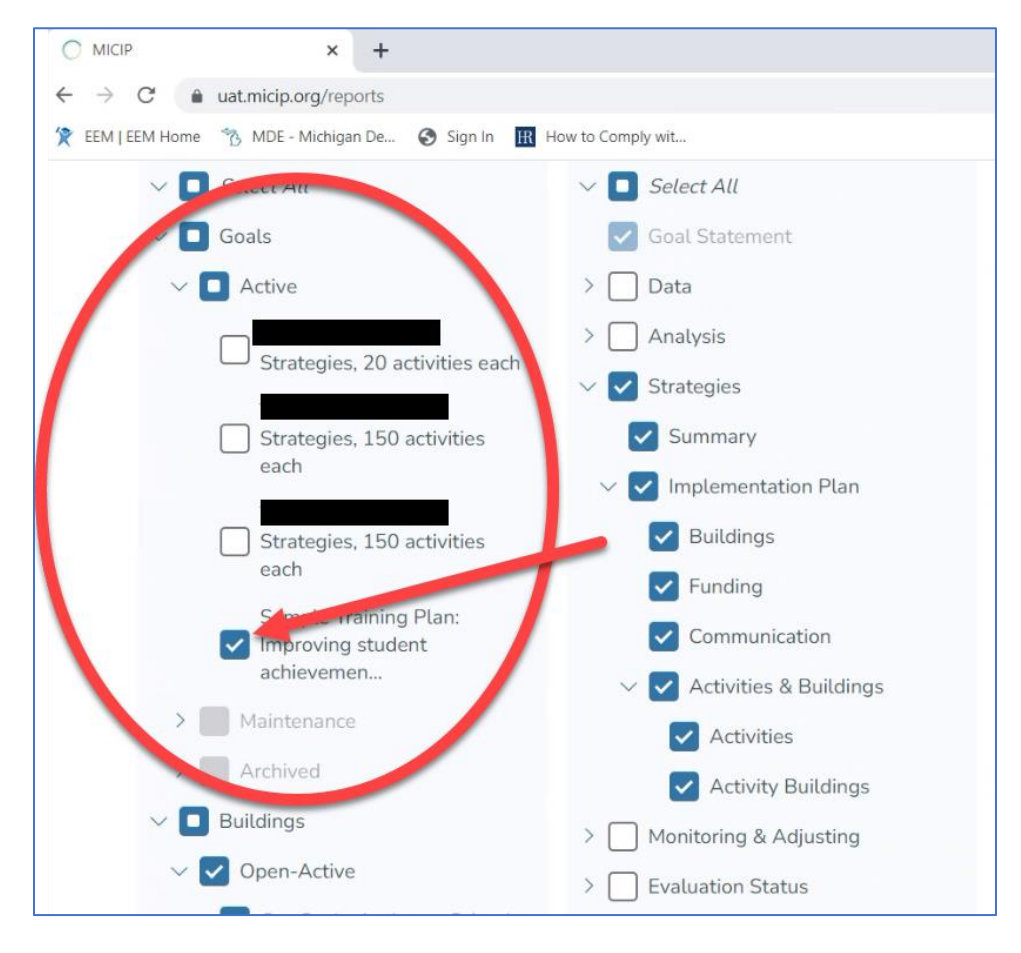

**3.** Select the School identified for CSI(s) from within the Report Builder. Select each School identified for CSI that the school operates. The "Single Building Report" option should not be selected as this is a district level report for all School identified for schools identified for CSI. IN the screenshot below three schools are selected. The district should be selecting all school identified for CSI.

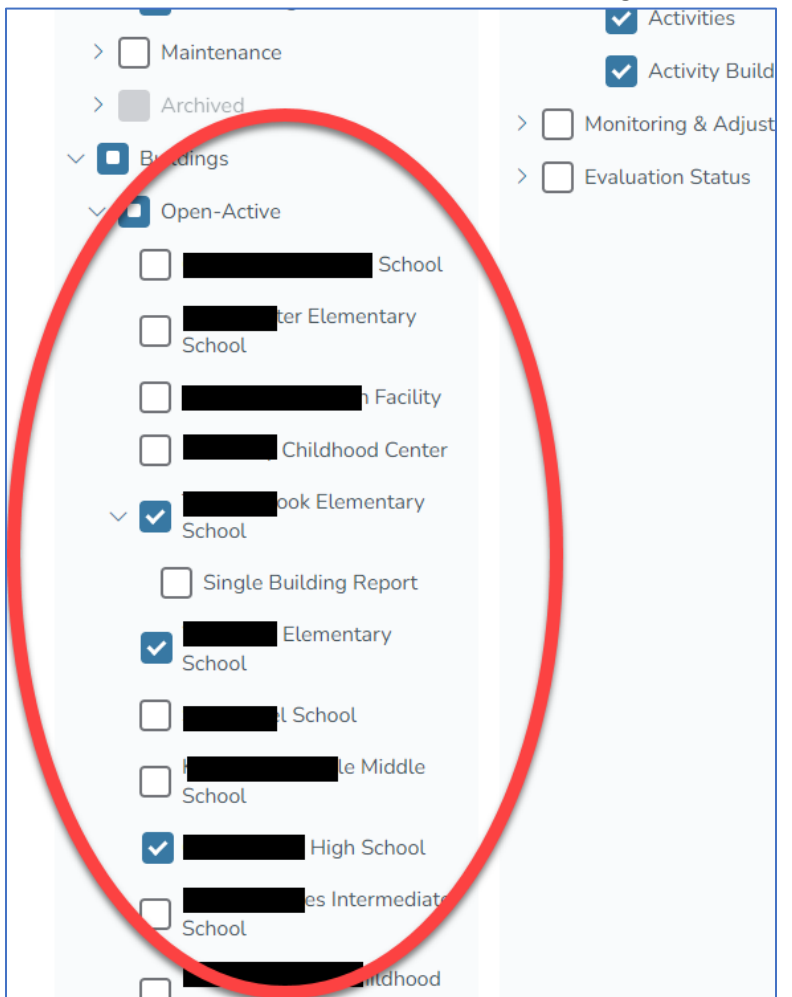

### 4. Select the required report components of the Partnership Agreement report.

| ○ MICIP × +                               |                                                             |
|-------------------------------------------|-------------------------------------------------------------|
| ← → C                                     |                                                             |
| 🌪 EEM   EEM Home 🛛 MDE - Michigan De 🎯    | Sign In 🔣 How to Comply wit                                 |
| Grand Ledge Public<br>Ancodes Information | c Schools DISCOVER V PLAN V IMPLEMENT V REPORT              |
| Portfolio Report                          | :                                                           |
| MICIP Default                             | ••• U men are more options here for configuring your report |
| Filters                                   | Report Selection                                            |
| ∨ 🔲 Select All                            | ✓ ■ Select All                                              |
| V 🔽 Goals                                 | Goat-Statement                                              |
|                                           |                                                             |

In the Report Selection area click on "Select All" unless it is already selected.

All components of 'Goal Statement,' 'Data,' Analysis,' and 'Strategies' are required to be included. Click on the down-arrow in front of 'Monitoring and Adjusting' to expand. Within 'Monitoring and Adjusting' de-select the following:

- 'Activity Status,'
- 'Monitoring Notes by Strategy,'
- o 'Impact Notes,' and
- o 'Adjustment Notes.'

In 'Monitoring and Adjusting' the **only** item required is 'Interim Target Measures.' Click on the downarrow in 'Evaluation Status.' Un-select 'Impact Questions and responses' – keeping only 'End Target Measures in the Evaluation Status area. The selections for 'Monitoring and Adjusting' and 'Evaluation Status" should match the following screenshot.

| Sign In 🔣 How to Comp      | bly wit        |                 |                        |
|----------------------------|----------------|-----------------|------------------------|
|                            | Funding        |                 |                        |
| g Plan:<br>ent             | Communi        | cation          |                        |
| ~                          | Activities     | & Buildings     |                        |
|                            |                |                 |                        |
|                            | Activity       | Buildings       |                        |
| ~ 🗆                        | Monitoring &   | Adjusting       |                        |
|                            | Activity Sta   | tus             |                        |
| ieran Scholt > [           | Monitoring     | Notes by Strate | ах                     |
| ool                        | Impact Note    | es              |                        |
| ementar                    | Interim Targ   | et Measures     |                        |
| ng Report                  | Adjustment     | Notes           |                        |
| outh Facility 🗸 🗖          | Evaluation Sta | itus            |                        |
| igh School                 | End Target     | Measures        |                        |
| ale Middle                 | Impact Que     | stions & Respor | ises                   |
| gie maaie                  |                |                 |                        |
| Intermediate               |                |                 |                        |
| e pre configured report of | otion you want | to see OR build | your own custom report |
| 023 State of Michigan      | Policies       | Resources       | ③ Support              |

### 5. Produce the Partnership Agreement report pdf and save to a secure location.

Click on "Generate Report" in the bottom-right portion of the window. A portfolio report will be produced in pdf format.

|                    | · · · ·                                      |                                                    |                   |
|--------------------|----------------------------------------------|----------------------------------------------------|-------------------|
|                    | ✓ ■ Monitoring & Adjusting                   |                                                    |                   |
|                    | Activity Status                              |                                                    |                   |
| ran School         | > 🗌 Monitoring Notes by Strategy             |                                                    |                   |
| ol                 | Impact Notes                                 |                                                    |                   |
| mentary            | ✓ Interim Target Measures                    |                                                    |                   |
| g Report           | Adjustment Notes                             |                                                    |                   |
| uth Facility       | $\sim$ 🔲 Evaluation Status                   |                                                    |                   |
| ıh School          | End Target Measures                          |                                                    |                   |
| le Middle          | > 🗌 Impact Questions & Responses             |                                                    |                   |
| ntermediate        |                                              |                                                    |                   |
| ؛ pre configured ا | eport option you want to see OR build your o | own custom report and then click "Generate Report" | Generate Report > |
| 23 State of Michi  | gan Policies Resources 💿 S                   | Support                                            | MICIP Version     |

You may need to scroll down within the window to view the portfolio report. It should appear like the screenshot below. Note that the name of the district should appear as the second line in the title on the first page. If a school name appears return to **step 3**.

| C  a uat.micip.org/reports                         |                                            |                                                                                                    |                           |       | 0 13 | \$ |
|----------------------------------------------------|--------------------------------------------|----------------------------------------------------------------------------------------------------|---------------------------|-------|------|----|
| M   EEM Home 🐴 MDE - Michigan De                   | Sign In 🔣 How to Comply wit                |                                                                                                    |                           |       |      |    |
| Filters                                            | Report Selection                           | Portfolio Report 1 / 54                                                                                                    | - 75% + 🗈 🔊               |       | . ±  | •  |
| v 🔲 Select All                                     | ✓ ■ Select All                             |                                                                                                    |                           |       | 4    |    |
| 🗸 🔽 Goals                                          | Goal Statement                             |                                                                                                    |                           | MICIP |      |    |
| V 🗹 Active                                         | > 🗹 Data                                   | MICI                                                                                                    | P Portfolio Report        |       |      |    |
| Test Goal 1 with 10                                | > 🔽 Analysis                               |                                                                                                    | Public Schools            |       |      |    |
| <ul> <li>Strategies, 20 activities each</li> </ul> | V V Strategies                             |                                                                                                    |                           |       |      |    |
| Strategies, 150 activities                         | Summary                                    | Goals Included                                                                                                    |                           |       |      |    |
| each                                               | V 🗹 Implementation Plan                    | Active     Sample Training Plan: Improving                                                                                                    | student achievemen        |       |      |    |
| Test Goal 3 with 4<br>Strategies, 150 activities   | Buildings                                  | Test Goal 1 with 10 Strategies, 20     Test Goal 2 with 4 Strategies, 150                                                                                                    | activities each           |       |      |    |
| each                                               | Funding                                    | <ul> <li>Test Goal 3 with 4 Strategies, 150</li> </ul>                                                                                                    | activities each           |       |      |    |
| Sample Training Plan:                              | Communication                              | Buildings Included                                                                                                    |                           |       |      |    |
| achievemen                                         | ✓ ✓ Activities & Buildings                 | Open-Active<br>• Below the Below the B |                           |       |      |    |
| > Maintenance                                      | Activities                                 | Intermediate School                                                                                                    | lool                      |       |      |    |
| > Archived                                         | Activity Buildings                         | Plan Components Included                                                                                                    |                           |       |      |    |
| 🗸 🔲 Buildings                                      | 🗸 🔲 Monitoring & Adjusting                 | Goal Summary                                                                                                    |                           |       |      |    |
| V 🔲 Open-Active                                    | Activity Status                            | Data Set                                                                                                    |                           |       |      |    |
| Our Savior Lutheran School                         | > Monitoring Notes by Strategy             | Analysis<br>Boot Cause                                                                                                    |                           |       |      |    |
| St. Michael School                                 | Impact Notes                               | Challenge Statement<br>Strategy                                                                                                    |                           |       |      |    |
| Delta Center Elementary                            | Interim Target Measures                    | Summary<br>Implementation Plan                                                                                                    |                           |       |      |    |
| General County Youth Coulds                        | Adjustment Notes                           | Buildings<br>Funding                                                                                                    |                           |       |      |    |
| Eaton County Youth Facility                        | O. C. C. C. C.                             | Communication                                                                                                    |                           |       |      |    |
|                                                    |                                            |                                                                                                    | ite Report" Update Report | >)    |      |    |
|                                                    | © Copyright 2023 State of Michigan Policie | s Resources @ Support                                                                                                    | MICIP Version             | 253   |      |    |

Then click on the download icon in the upper right corner of the window as illustrated by the red arrow in the above screen shot. A pop-up will appear prompting you to save the file. Rename the file using the following naming schema: "**DistrictName.PAReport.2023**". For example, if Celebration Public Schools was a partnership district, then the file name would be "CelebrationPS.PAReport.2023". Note that abbreviations or acronyms are encouraged for common terms. Save the file to a secure location for later reference and uploading.

The creation of the Partnership Agreement Report is complete.

### **Creating single building CSI Plan Reports**

**1. Build the CSI Plan Report.** On the MICIP Dashboard select the 'Report Icon' in the upper right of the screen, which will take you to the Report Builder. For more detailed information reference the section for building reports beginning on page 33 of the <u>MICIP Platform Guide - September 2022 (michigan.gov)</u>.

|                    | × +                                                                                                    |
|--------------------|----------------------------------------------------------------------------------------------------|
| ← → C m u          | at.micip.org/dashboard                                                                                                    |
| 😤 EEM   EEM Home 🗧 | 🖔 MDE - Michigan De 📀 Sign In 🔢 How to Comply wit                                                                                              |
|                    | Public Schools DISCOVER V PLAN V IMPLEMENT REPORT                                                                                              |
|                    | MICIP Dashboard All Active Buildings ~                                                                                                    |
|                    | My Portfolio - Active Goals                                                                                                    |
|                    | + 10 Strategies, 20 activities each Contains 10 Strategies<br>Test goal summary<br>Created Date: 05/08/2023 Target Completion Date: 11/08/2025 |
|                    | Monitor Evaluate                                                                                                    |

**2. Select the required Filters.** From within the Report Builder, select all active goals for the school identified for CSI. In the screenshot below only one active goal is illustrated as being connected to the example district's school identified for CSI. The district/school may have more.

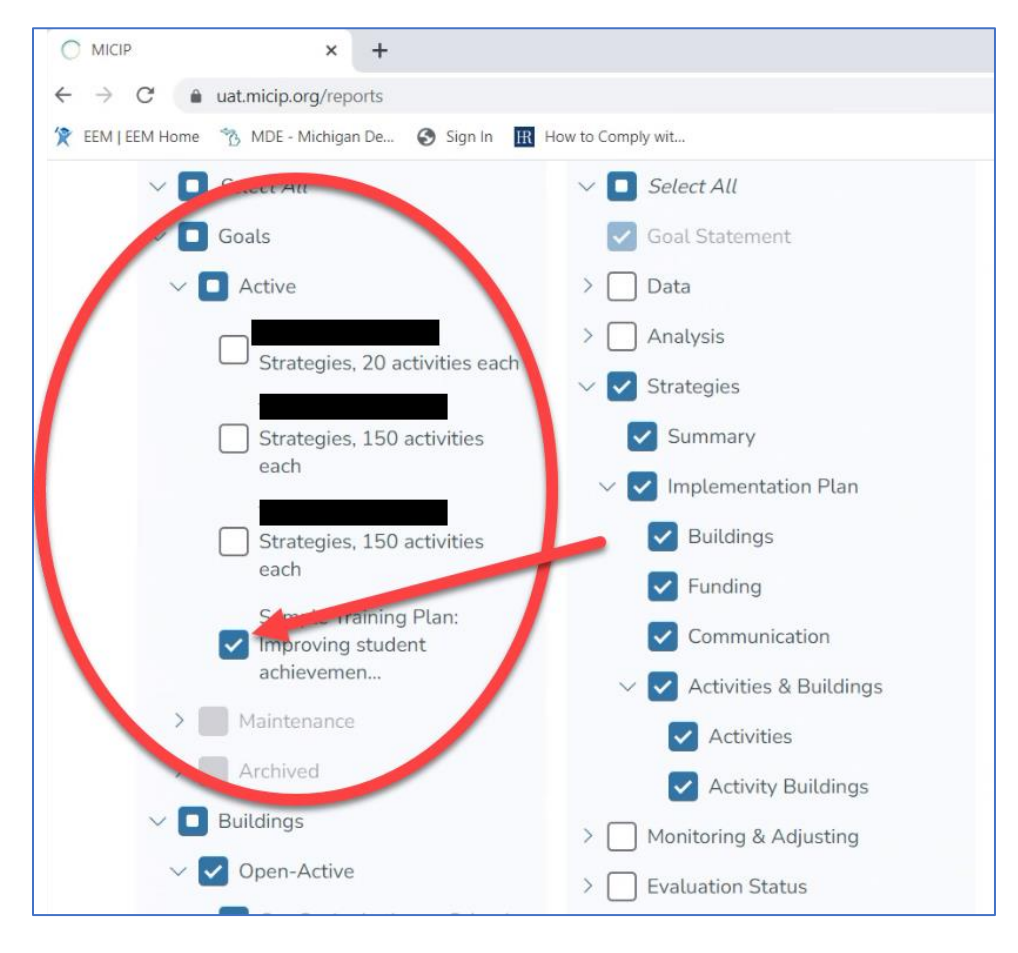

**3. Select the School identified for CSI from within the Report Builder**. If the district operates more than one School identified for CSI this process will need to be repeated for each School identified for CSI. A CSI plan is required by law for each School identified for CSI.

After selecting the school, select the "Single Building Report" option that will only include information that is specifically 'tagged' to that school building. The following screenshot illustrates the appearance of the selection of the "Single Building Report."

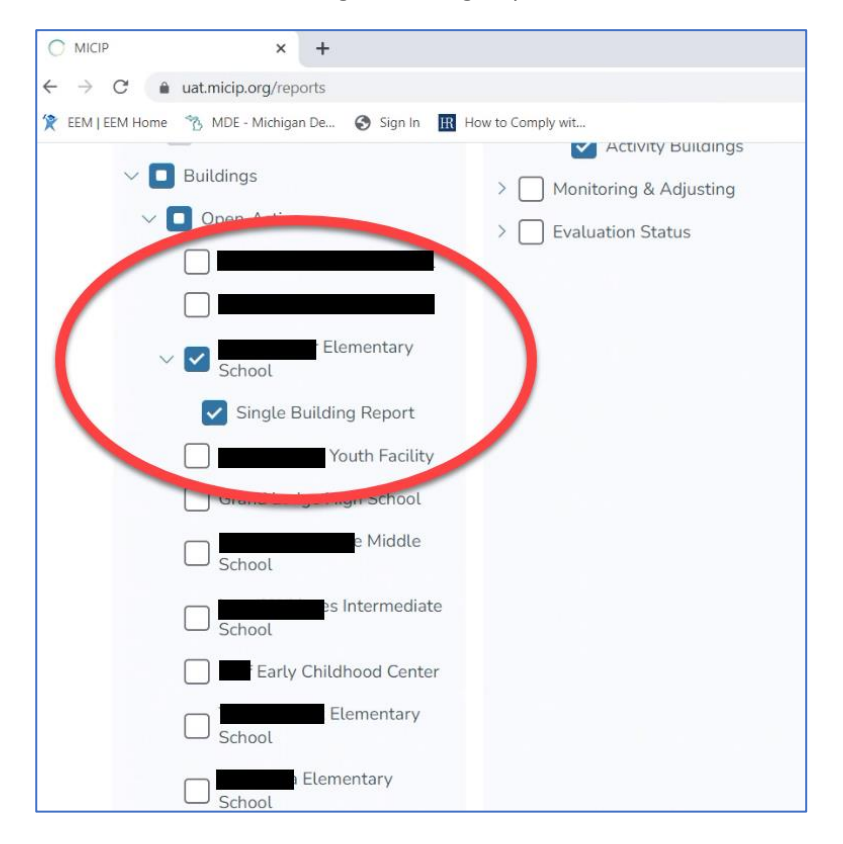

### 4. Select the required report components of the CSI Plan report.

In the Report Selection area click on "Select All" unless it is already selected.

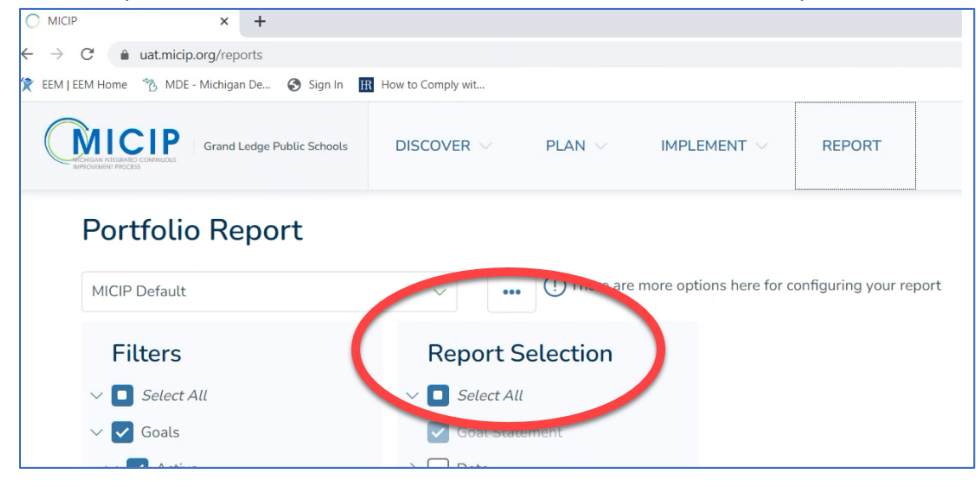

All components of 'Goal Statement,' 'Data,' Analysis,' and 'Strategies' are required to be included. Click on the down-arrow in front of 'Monitoring and Adjusting' to expand. Within 'Monitoring and Adjusting' de-select the following:

- 'Activity Status,'
- 'Monitoring Notes by Strategy,'
- 'Impact Notes,' and
- o 'Adjustment Notes.'

In 'Monitoring and Adjusting' the **only** item required is 'Interim Target Measures.' Then un-select 'Evaluation Status" as this is not required.

The selections for 'Monitoring and Adjusting' and 'Evaluation Status" should match the following screenshot.

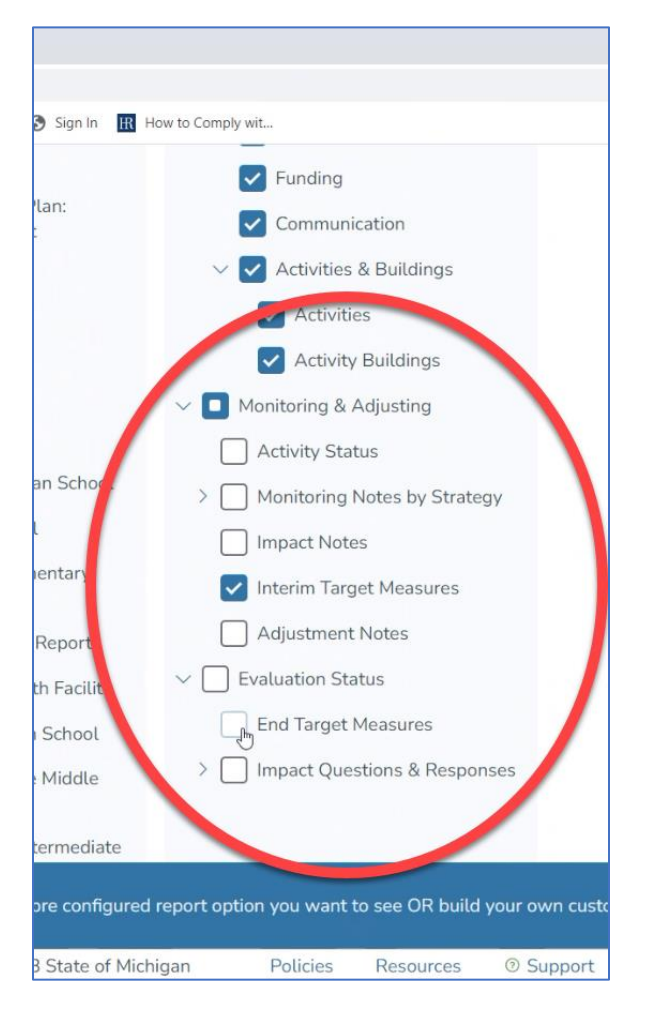

### 5. Produce the CSI Plan pdf and save to a secure location.

Click on "Generate Report" in the bottom-right portion of the window. A portfolio report will be produced in pdf format.

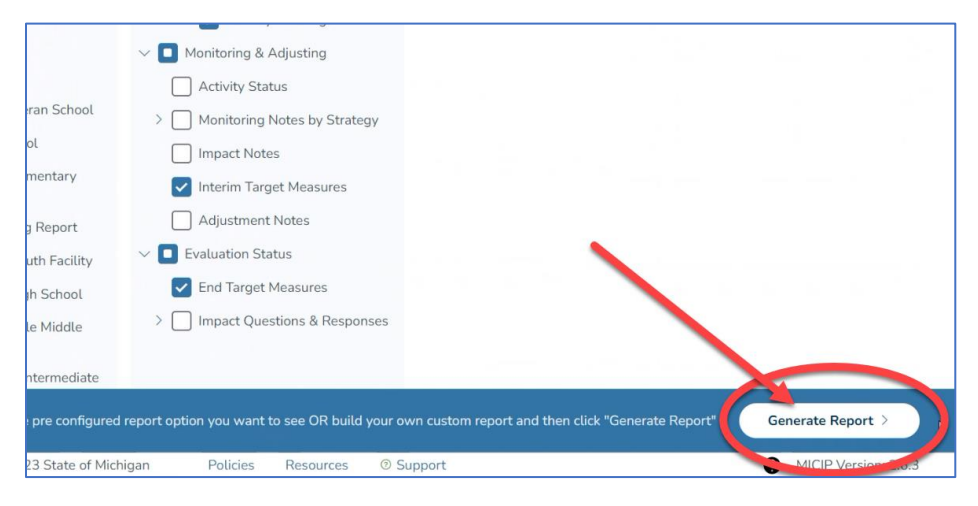

You may need to scroll within the window to view it. It should appear like the screenshot below. Note that the name of the school identified for CSI (not the district) should appear as the second line in the title on the first page. If the district name appears return to <u>step 3</u>.

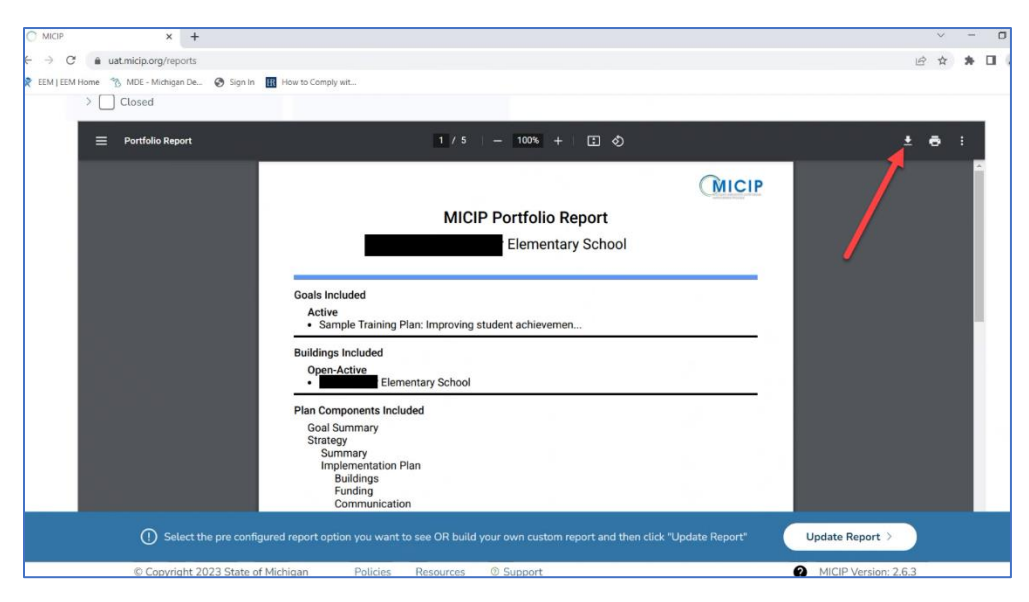

Then click on the download icon in the upper right corner of the window as illustrated by the red arrow in the above screen shot. A pop-up will appear prompting you to save the file. Rename the file using the following naming schema "**DistrictName.SchoolName.CSIPlan.2023**". For example, if Happy Elementary in Celebration Public Schools was a school identified for CSI the file name would be "CelebrationPS.HappyElem.CSIPlan.2023". Note that abbreviations or acronyms may be used for common terms such as Elementary, Middle, School, Public, Community, or Academy such as "DPSCD.DavisAeroHS.CSIPlan.2023". Save the file to a secure location for later reference and uploading. **If the district operates more than one School identified for CSI this process will need to be repeated for each School identified for CSI.** *The creation of the CSI Plan Report(s) is complete in MICIP.* 

### Technical Assistance for GEMS/MARS submission of completed Partnership Agreement Report

**G**rant Electronic Monitoring System / Michigan Administrative Review System (GEMS/MARS). To access the GEMS/MARS application you will use MILogin as it was fully migrated on May 1, 2023. Note that logging into **GEMS/MARS** used to be completed via MEIS username. If need be, users can download instructions for transitioning your MEIS account to MILogin here: <u>Click to download</u>.

If you have any problem accessing the application, please contact the **GEMS Help Desk** at **(517) 241-6270** or at <u>MDE-GEMS@michigan.gov</u>. Please include your full name and complete telephone number (with area code) when you contact the Help Desk.

Additional support for **GEMS/MARS** can be found at: <u>www.michigan.gov/GEMS/MARS</u>. This website includes basic help documentation, as well as the necessary security authorization forms to get access to the system.

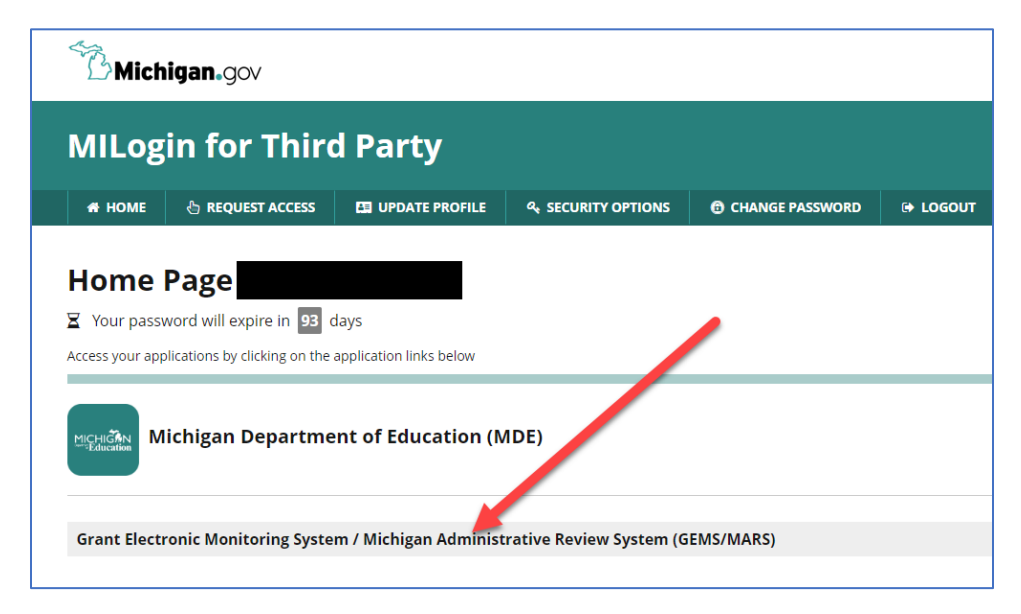

1. Log into GEMS/MARS here: <u>MILogin - Login (michigan.gov)</u>

Acknowledge Terms and Conditions popup by clicking on "Acknowledge/Agree."

| SO Landing | g Page                                                                  |                                                                                                    |                                                                                                    |
|------------|-------------------------------------------------------------------------|----------------------------------------------------------------------------------------------------|----------------------------------------------------------------------------------------------------|
| User Info  | ormation                                                                |                                                                                                    |                                                                                                    |
| Logi       | n Name:                                                                 | Name: Jost                                                                                                    | Phone Number:                                                                                                    |
| Emai       | il Address: joshi                                                       |                                                                                                    |                                                                                                    |
| GEMS/M     | IARS Reviews                                                            |                                                                                                    |                                                                                                    |
|            |                                                                         |                                                                                                    |                                                                                                    |
|            | Welcome to the GEMS/MARS Single section. You can also click on the task | Sign on Page. From here you can access the system by<br>assigned to you and it will take you to the applicable pa | r clicking 'secess GEMS/MARS' below. If you would like to view your pending tasks, you can<br>ge is no application. |
|            |                                                                         |                                                                                                    |                                                                                                    |
|            |                                                                         | Access GEMS/MARS                                                                                                  | Request Access                                                                                                    |

2. Select "The Partnership GEMS/MARS Submission System process has been initiated for <district name>. Please clcik here to submit your response" from "My Pending Tasks."

| <b>Gra</b><br>Michig | Int Electron          | ic Monitori          | ng System               | n / Michig          | gan Administrative                          | Revie       |
|----------------------|-----------------------|----------------------|-------------------------|---------------------|---------------------------------------------|-------------|
| alendar              | Respond to MDE -      | Documentation -      | Communication -         | Logout              |                                             |             |
| > Welc               | ome GEMS DEMO User    |                      |                         |                     |                                             | Search 1    |
|                      |                       |                      |                         |                     |                                             |             |
| nding Tas            | sks                   |                      |                         |                     |                                             |             |
|                      | The CSI Plan GEMS-MA  | RS Submission System | process has been subn   | nitted to MDE for A | AA - TEST. Please click here to review you  | r response. |
|                      | The Partnership GEMS- | MARS Submission Syst | em process has been ini | tiated for AAA - TE | ST. Please click here to submit your respor | nse.        |

You may receive a "Warning" stating that Internet Explorer or Firefox will yield more consistent results. You may continue with Chrome. 3. Select the "Search" icon on the right-hand side of the window. Select "Partnership District" from the Document Name column. A new window will open.

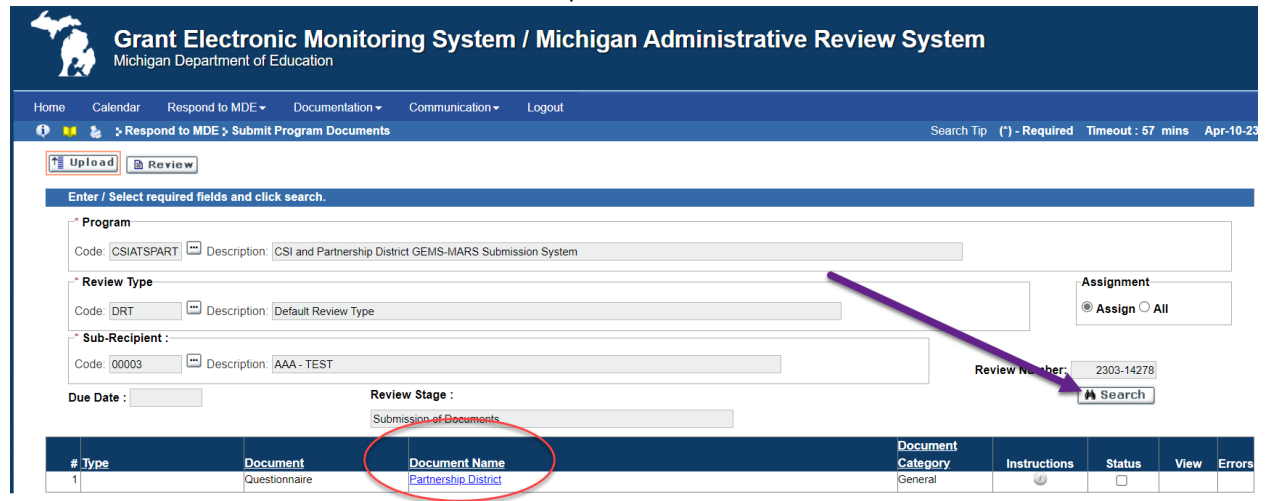

New Window.

| DI 🗋 Michig | an Department of Education CSI ATS Partnershi   | ip-District that Operates CSI but is non-Partnership - Work - Microsoft Edge — 🗌     |                |
|-------------|-------------------------------------------------|--------------------------------------------------------------------------------------|----------------|
| 🖻 🗇 ht      | ttps:// <b>mdoe.state.mi.us</b> /GEMS/public/Qu | estionnaire.aspx?code=i4d1ucbs&lsPopup=true&isFromGems=true&QuestionnaireResponseID. | A <sup>t</sup> |
|             |                                                 |                                                                                      | <u>^</u>       |
| 8           |                                                 |                                                                                      |                |
|             | At the bottom of the page, you                  | can save your progress and return later or submit when finished.                     |                |
| ti          | District and Contact Info                       | ormation                                                                             |                |
|             |                                                 |                                                                                      | m              |
| ti          | District Name                                   |                                                                                      | gi             |
|             |                                                 |                                                                                      |                |
| ti          | District Code                                   |                                                                                      | .1.            |
|             |                                                 |                                                                                      | in             |
|             | District Lead Name                              |                                                                                      |                |
| D           | District Load Harris                            |                                                                                      | tu             |
| 2<br>C      | District Load Empil                             |                                                                                      | þ              |
|             | District Lead Email                             |                                                                                      |                |
|             |                                                 | required                                                                             | · · ·          |

4. The information for district personnel should already be present. If not, the "District Lead Name" should be the individual who is primarily responsible for the facilitation of the partnership agreement. The "Secondary District Contact Name" should be an individual with responsibility for, and knowledge of, the partnership agreement. Either one of these *could be* the district lead administrator or superintendent.

| District Name                         | your district name should be pre-populated here |
|---------------------------------------|-------------------------------------------------|
| District Code                         | your district code should be pre-populated here |
| Contact Info                          |                                                 |
| District Lead Name                    | District Lead Email                             |
| · · · · · · · · · · · · · · · · · · · |                                                 |
| required                              | required                                        |
| Secondary District Contact Name       | Secondary District Contact Email                |
|                                       | 4                                               |
| required                              | required                                        |
| Secondary District Contact Name       | Secondary District Contact Email                |

Complete the assurances by checking each of the five boxes as illustrated in the following screenshot. Note that even if a district operates more than one School identified for CSI the district is only required to complete the assurances once. By checking each assurance below, the district is attesting that the assurance statement is true for the CSI plan submitted for each school identified for CSI within the district.

|                                                                                                    | required                                                                       |  |  |  |
|----------------------------------------------------------------------------------------------------|--------------------------------------------------------------------------------|--|--|--|
|                                                                                                    |                                                                                |  |  |  |
|                                                                                                    |                                                                                |  |  |  |
| Assurances                                                                                                    |                                                                                |  |  |  |
|                                                                                                    |                                                                                |  |  |  |
| For each of the school level plans submitted by the district:                                                                                                    |                                                                                |  |  |  |
| Check here to confirm that the plan is developed in partnership with stakeho                                                                                                    | olders (including principals and other school leaders, teachers, and parents). |  |  |  |
| Check here to confirm that the plan is informed by indicators in the School Index accountability system (e.g., Growth Index, Proficiency Index, Graduation Rate Index, English Learner Progress Index, School Quality and Student Success Index, Assessment Participation Index). |                                                                                |  |  |  |
| Check here to confirm that the plan is based on a school level needs assess                                                                                                    | ment and addresses the identified need                                         |  |  |  |
| Check here to confirm that the plan identifies resource inequities to be addressed through implementation of the plan                                                                                                    |                                                                                |  |  |  |
| Check here to confirm that the plan is approved by the school and LEA                                                                                                    |                                                                                |  |  |  |
|                                                                                                    |                                                                                |  |  |  |
| Name of Authorizing Official                                                                                                    | Date                                                                           |  |  |  |

5. Under the District Level upload section, users are to upload the Partnership Agreement Report pdf created within MICIP. Drag and drop or upload the Partnership Agreement Report file as illustrated in the area with the purple arrow below.

| required                                                        | requirea   |                         |
|-----------------------------------------------------------------|------------|-------------------------|
|                                                                 |            |                         |
| District Level Upload Area                                      |            |                         |
| Partnership Agreement Report<br>(due 6/30/23)<br>Download Files | Drop files | here or click to upload |
|                                                                 | File Name  | File Size               |

6. If missing, enter the name and date of the lead administrator or superintendent authorizing submission below the Assurances Confirmation location.

| Check here to confirm that the plan is approved by the school and LEA |          |
|-----------------------------------------------------------------------|----------|
| Name of Authorizing Official                                          | Date     |
|                                                                       |          |
| required                                                              | required |
|                                                                       |          |
| Puilding 1                                                            |          |

- 7. Upload Plan(s), Identify Evidence Based Intervention(s), and Identify Level of Evidence.
- For each school identified for CSI, under the CSI Plan Report upload section, users are to upload the CSI Plan Report pdf created within MICIP as detailed in Section One of this TA Guide. Drag and drop CSI Plan report as illustrated by the dotted red arrow in the screenshot below.
- Identify by name one Evidenced Based Intervention (EBI) from the CSI plan as highlighted by the red ellipse below. The school may have more than one EBI in the plan, but only one is required to be entered here.
- Then select the appropriate level of evidence for the identified EBI from the drop-down menu as indicated by the purple arrow. The four levels of evidence include 'Strong,' Moderate,' 'Promising' or 'Demonstrates a Rationale.' For more information about selecting EBIs and levels of evidence, please see <u>Using Evidence to Strengthen Education Investments</u>.

| Duliulity 1                                    |                                    |                            |                        |
|------------------------------------------------|------------------------------------|----------------------------|------------------------|
| School 1 Name:                                 |                                    |                            |                        |
| CSI Plan Report for School 1 \\ Lownload Files |                                    | Drop files here or o       | click to upload        |
|                                                | File Name                          |                            | File Size              |
| To view the guidance related to Using Evid     | ence to Strengthen Education Inves | tmen's, <u>click here.</u> |                        |
| Please identify 1 evidence based interventi    | on:                                | ノ                          | 150 characters maining |
| Identified Level of Evidence                   |                                    |                            |                        |

If the district operates more than one School identified for CSI, repeat the above three steps for each School identified for CSI. Submitting for additional schools will require scrolling down within the

window. Wait to "Save and Close" until all three steps have been completed for all School identified for CSIs.

8. Review that all information is correctly entered and that the required uploads are present. Click Save and Close.

| Identified Level of | of Evidence                                                               |
|---------------------|---------------------------------------------------------------------------|
| MDE Review Stat     | tus                                                                       |
| MDE Comments        |                                                                           |
| Source              | Χ ၆ @ @ < →   Ϙ \$\$   ₩   ♥   ◘ ⊞ ₩ 0 Ω ⊭ \$   ₩ Χ                       |
| BIUS                | ×₂ ײ   ✔ I <sub>x</sub>   ≔ ≔   ≇ ≇   ?? ♡   는 ± ± ≡   >1 1< 話·   ∞ ∞   ■ |
| Styles -            | Format - Font - Size - A- A-                                              |
|                     |                                                                           |
|                     |                                                                           |
|                     |                                                                           |
| Save and Close      | Cancel Download All                                                       |

The window will close and take the user back to the window in <u>Step 3</u>. **Scroll down** to the bottom of the window and click the 'Submit' button. You will have a pop-up appear that states "Successfully promoted to the next stage." Click "OK."

|               | Review Stage : |                           |                     |              | Mh Search    |              |         |        |        |
|---------------|----------------|---------------------------|---------------------|--------------|--------------|--------------|---------|--------|--------|
|               | Subm           | ission of Documents       |                     |              |              |              |         |        |        |
|               |                |                           |                     |              | Document     |              |         |        |        |
| Document      |                | Document Name             |                     |              | Category     | Instructions | Status  | View E | Errors |
| Questionnaire |                | District that operates at | east one CSI school |              | General      |              |         |        |        |
|               |                |                           |                     |              |              |              |         |        |        |
|               |                | Stage Start               | Stage End           | Completed By |              | Reason       |         |        |        |
|               |                | 05/09/2023                | 05/09/2023          | Joshua Long  |              |              |         |        |        |
|               |                | 05/09/2023                |                     |              |              |              |         |        |        |
| ~ G           | o Globa        | l Comments Vi             | ew Emails           |              | Download All | 🖬 Validate   | Sub mit | Can    | ncel   |

The submission of the CSI Plan Report(s) is complete. If any additional information is needed, the assigned MDE representative will contact the district.